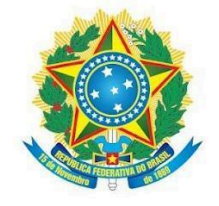

Ministério da Educação Secretaria de Educação Profissional e Tecnológica Instituto Federal de Educação, Ciência e Tecnologia de Mato Grosso do Sul

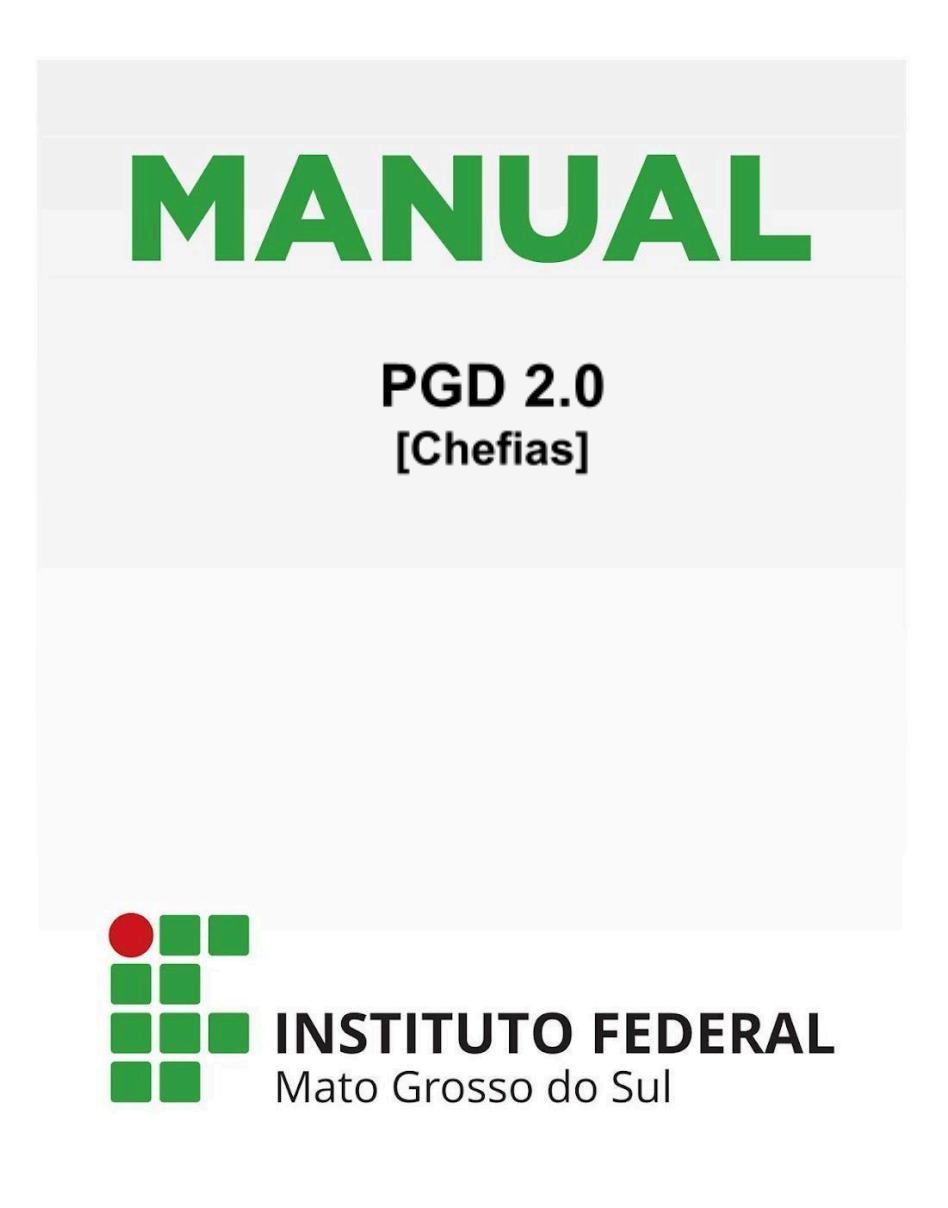

MAIO / 2025

# INSTITUTO FEDERAL DE EDUCAÇÃO, CIÊNCIA E TECNOLOGIA DE MATO GROSSO DO SUL IFMS Endereço: Rua Jorn. Belizário Lima, 236, Vila Glória - Campo Grande/MS CEP: 79.004-270 CNPJ: 10.673.078/0001-20

| identificação       |                                                                                                    |
|---------------------|----------------------------------------------------------------------------------------------------|
|                     | MANUAL DO MÓDULO SUAP DO PGD 2.0 - CHEFIAS.                                                          |
| Proponente:         | Diretoria de Governança de Pessoal - Dipes                                                           |
| Elaborado por:      | Ana Gabriela Félix Ferreira, Camila Rozenberg da Silva Silvestrini e Paulo Vitor<br>Figueira Azevedo |
| Data de publicação: | 15/05/2025                                                                                           |

# SUMÁRIO

| APRESENTAÇÃO                                                                | 3   |
|-----------------------------------------------------------------------------|-----|
|                                                                             |     |
| 1. Ciclo do PGD                                                             | . 4 |
| 2. Quem atua como Chefia                                                    | . 5 |
| 3. Aprovação das Adesões ao PGD                                             | . 5 |
| 4. Cadastro do Plano de Entregas da Unidade ou Setorial (PES)               | 6   |
| 5. Aprovação da Adesão de um servidor ao PES                                | 11  |
| 6. Aprovação do Plano Individual de Trabalho (PIT) de cada participante     | 13  |
| 7. Avaliação do Relatório Individual de Trabalho (RIT) de cada participante | 15  |
| • Homologação                                                               | 17  |
| <ul> <li>Não homologação</li> </ul>                                         | 19  |
| Reabrir/Devolver RIT                                                        | 19  |
| 8. Avaliação da Execução do Plano de Entregas da Unidade ou Setorial (PES)  | 20  |
| 9. Desligamento de participante no PGD                                      | 22  |
| 10. Homologação de Frequências no SUAP                                      | 24  |
|                                                                             |     |
| CONCLUSÃO                                                                   | 26  |

# APRESENTAÇÃO

Com base na <u>PORTARIA Nº 1 DE 31 DE OUTUBRO DE 2024</u>, que implementa o Programa de Gestão e Desempenho/PGD 2.0 - Modalidade Teletrabalho - no âmbito do Instituto Federal de Mato Grosso do Sul (IFMS), este Manual tem o objetivo de orientar e facilitar a utilização do módulo PGD 2.0, no Sistema Unificado de Administração Pública (Suap).

Este Manual tem como público-alvo as chefias de servidores(as) participantes do PGD a fim de orientar-lhes sobre a usabilidade do módulo PGD 2.0. do sistema SUAP, especialmente quanto ao passo-a-passo para elaboração do PES, assim como para as aprovações de adesão dos participantes e homologação dos PITs/RITs.

O documento está organizado em dez títulos: 1) Ciclo PGD; 2) Quem atua como Chefia no PGD; 3) Aprovação das Adesões dos servidores da equipe no PGD; 4) Cadastro dos Planos e Entregas Setorial (PES); 5) Adesões ao PES para Aprovar; 6) Aprovação do Plano Individual de Trabalho (PIT) de cada membro da equipe; 7) Avaliação do Relatório Individual de Trabalho (RIT) de cada membro da equipe; 8) Avaliação da Execução do PES; 9) Desligamento de participante; 10) Homologação de Frequências no Suap.

## 1. Ciclo do PGD

Nos termos do art. 19 da <u>PORTARIA Nº 1 DE 31 DE OUTUBRO DE 2024</u>, o PGD 2.0 é executado em ciclos e é composto pelas seguintes fases (Figura 01):

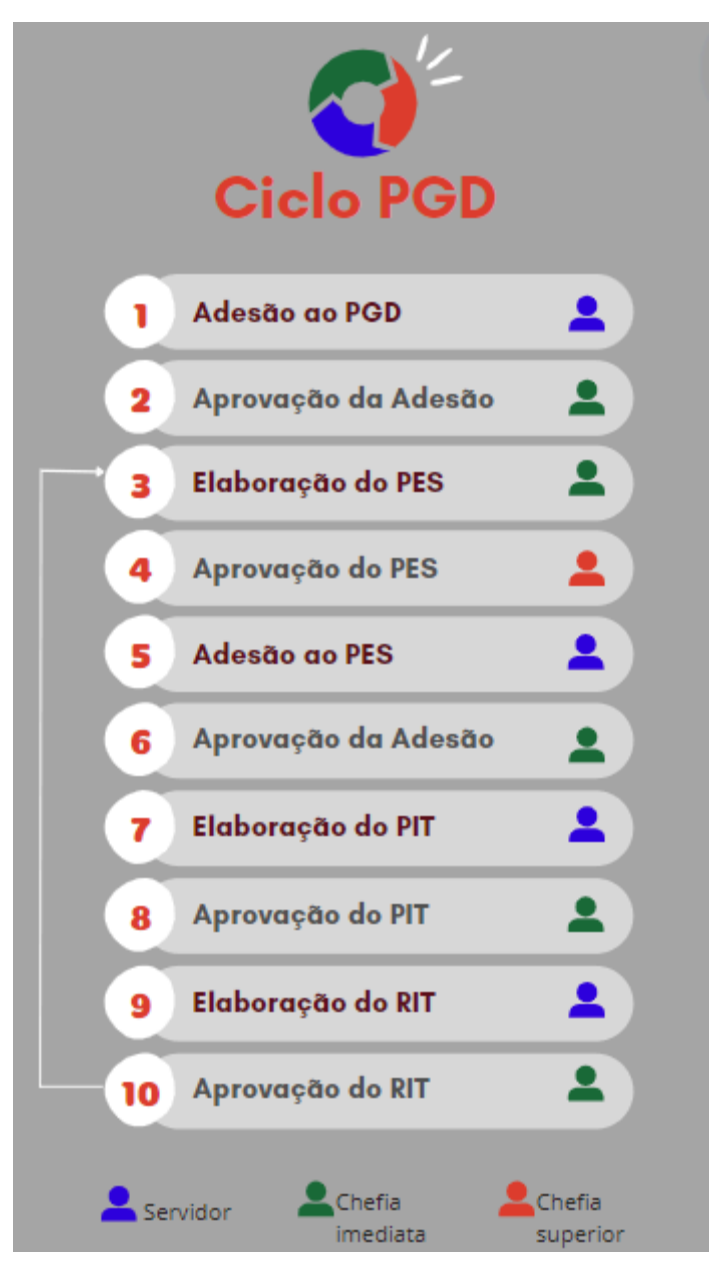

Figura 01

# 2. Quem atua como Chefia

Poderá atuar como chefia no módulo PGD apenas os servidores que estejam cadastrados como chefia do setor no Suap.

A chefia imediata dos servidores inscritos no PGD/Teletrabalho deve ter ciência dos termos da PORTARIA Nº 1 DE 31 DE OUTUBRO DE 2024.

## 3. Aprovação das Adesões ao PGD

Para avaliar as inscrições dos servidores, a chefia imediata deverá acessar o menu "*Programa de Gestão > Chefe de Setor > Adesões ao PGD para Aprovar*" e clicar em "Avaliar" (Figura 2).

| suap 🗨   |                                                                                      | Início » Adesão do Servidor ao PGD - A Aprovar » Adesão do Servidor ao PGD - A Aprovar |                                                 |  |  |  |  |  |
|----------|--------------------------------------------------------------------------------------|----------------------------------------------------------------------------------------|-------------------------------------------------|--|--|--|--|--|
| de<br>de | ot.<br>Gabriela Felix                                                                | FILTROS:                                                                               | ior ao PGD - A Aprovar                          |  |  |  |  |  |
| ٩        | Buscar Menu                                                                          | Texto:                                                                                 | Filtrar                                         |  |  |  |  |  |
| *        | ΙΝΊΟ                                                                                 |                                                                                        |                                                 |  |  |  |  |  |
| Ż        | DOCUMENTOS/PROCESSOS         Deve aprovar         Pode aprovar                       |                                                                                        |                                                 |  |  |  |  |  |
| <b>6</b> | 1 PROGRAMA DE GESTÃO                                                                 |                                                                                        |                                                 |  |  |  |  |  |
|          | PGD 2.0                                                                              | Mostrando 1 Adesão do Servidor a                                                       | ao PGD                                          |  |  |  |  |  |
|          | Meu PGD                                                                              |                                                                                        |                                                 |  |  |  |  |  |
|          | Minhas Pendências                                                                    | #                                                                                      | Servidor                                        |  |  |  |  |  |
|          | Gestão e Comissões 🗸 🗸                                                               |                                                                                        | Camila Rozenberg da Silva Silvestrini (1861579) |  |  |  |  |  |
| <        | Chefe de Setor<br>Plano de Entregas Setorial<br>(PES)<br>Adesões ao PGD para Aprovar | Mostrando 1 Adesão do Servidor a                                                       | io PGD                                          |  |  |  |  |  |

Figura 2

<u>Observação</u><sup>1</sup>: aparecerá duas abas com a relação de adesões ao PGD vinculadas ao setor:

- . Deve Aprovar: a própria chefia imediata tem o **dever** da aprovação da adesão;
- . Pode Aprovar: a chefia superior **pode** realizar a aprovação da adesão.

Após, a chefia deverá selecionar uma das opções de *status* (no canto superior direito): "cancelar", "deferir" ou "indeferir".

Após, inserir justificativa (opcional), clicar em "confirmo esta operação", inserir a senha e clicar em enviar (Figura 3)

| Início > Adesão do Servidor ao F | AD - A Aprovar > Adesão do Servidor ao PGD - A Aprovar > Solicitação de Adesão do Servidor ao PGD > Alterar a situação da Solicitação de Adesão do Servidor Camila Rozenberg da Silva Silvestrini (1861579) ao PGD para Deferido |
|----------------------------------|----------------------------------------------------------------------------------------------------|
| Alterar a situa                  | ção da Solicitação de Adesão do Servidor Camila Rozenberg da Silva Silvestrini (1861579) ao PGD para Deferido                                                                                                    |
| Justificativa/Observação:        |                                                                                                    |
|                                  | 0 caracteres informados.                                                                                                    |
| * Confirmo esta operação:        |                                                                                                    |
| * Senha para confirmação:        | ٢                                                                                                    |
| Enviar                           |                                                                                                    |

Figura 3

# 4. Cadastro do Plano de Entregas da Unidade ou Setorial (PES)

A primeira providência da chefia setorial é realizar o cadastro do plano de entregas do setor (Coordenações, Núcleos, Comissões Permanentes, Diretorias, etc).

Para tanto, entrará no menu "Programa de Gestão > PGD 2.0 > Chefe de Setor > Plano de Entregas Setorial (PES) > Cadastrar/Consultar" (Figura 4):

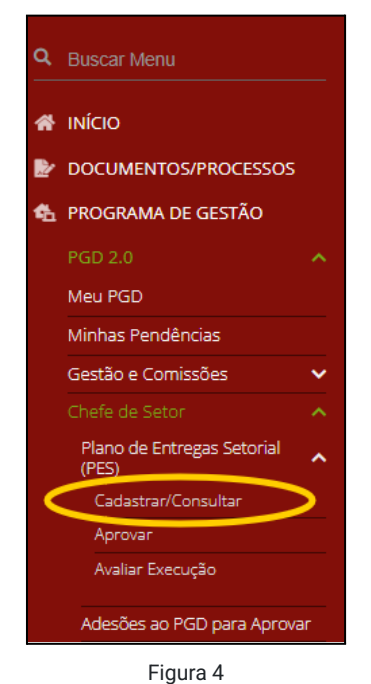

Clicar em "Adicionar Plano de Entregas Setorial" no canto superior direito da tela (Figura 5):

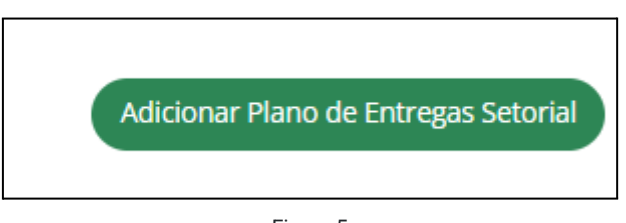

Figura 5

A chefia selecionará um dos calendários de PES, o setor e, então, deverá clicar em salvar (Figura 6).

| Início > Planos de Entregas Setoria<br>Adicionar Plano | al > Adicionar Plano de Entregas Setorial de Entregas Setorial            | Ø Ajuda |
|--------------------------------------------------------|---------------------------------------------------------------------------|---------|
| * Calendário de PES:                                   | Q. Escolha uma opção                                                      |         |
| * Setor:                                               |                                                                           |         |
| Salvar Salvar e adicion                                | Calendário de PES 01/09/2024 a 30/11/2024 ar outro(a) Salvar e visualizar |         |

Figura 6

<u>Observação<sup>2</sup></u>: Os calendários PES já estarão previamente configurados pela equipe gestora do PGD e cada um terá a vigência de cada PES será de 6 meses.

Após, a chefia iniciará o preenchimento do PES com os dados solicitados no sistema, conforme explicações e figuras (7 a 11) abaixo:

3.1 "Dados básicos": devem constar as informações acerca da infraestrutura mínima e das técnicas/conhecimentos necessários para realização das atividades em teletrabalho, por exemplo:

- a. % máximo de Teletrabalho Percentual máximo de servidores do setor que poderão aderir ao teletrabalho.
- b. Infraestrutura Os participantes do PGD que aderirem à modalidade teletrabalho deverão possuir cadeira ergonômica, computador, acesso à internet, equipamento de áudio e vídeo para as reuniões, telefone habilitado para ligação, chamadas de vídeo e conversas por meio de Whatsapp e Google Meet, etc.
- c. Técnica necessária Os participantes devem saber operar o SUAP, realizar chamadas de vídeo, utilizar as funcionalidades do SIGEPE, utilizar Whatsapp e Google Meet, operar o SIAPE, operar o SIAFI, etc.

| Inicio > Planos de Entregas Setorial > Plano de Entregas Setorial COLEG de 01/09/2024 a 30/11/2024 Em fase de cadastro Plano de Entregas Setorial COLEG de 01/09/2024 a 30/11/2024                                                                                                    | Remover                                          |
|----------------------------------------------------------------------------------------------------|--------------------------------------------------|
| <ul> <li>Pendências para solicitar aprovação deste PES:</li> <li>1. É preciso informar todos os dados básicos.</li> <li>2. É preciso informar, no mínimo, um horário de funcionamento.</li> <li>3. É preciso informar, no mínimo, um horário de planejamento.</li> <li>4. É preciso informar, no mínimo, uma entrega.</li> </ul> |                                                  |
| Setor:<br>IFMS → RT → DIPES → COLEG (COORDENAÇÃO DE LEGISLAÇÃO E NORMAS)                                                                                                    | Periodo:<br>01/09/2024 a 30/11/2024              |
| Dados básicos         Horário de funcionamento do setor         Horário de planejamento do setor         Entregas         Entregas                                                                                                    | Auxiliares Histórico 1                           |
| % máximo de Teletrabalho:                                                                                                    | 🗹 Editar                                         |
| Infraestrutura física, material e tecnológica minima necessária para a realização das atividades em teletrabalho, incluindo eq<br>-                                                                                                    | ipamentos e mobiliários adequados e ergonômicos: |
| A técnica necessária para a realização das atividades em teletrabalho, contemplando, além de outros específicos do serviço q<br>-                                                                                                    | ue independem do regime de execução:             |
|                                                                                                    |                                                  |

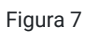

3.2 "Horário de funcionamento do setor": detalhar o horário de início e término do funcionamento do setor (considerando o funcionamento presencial e em teletrabalho), indicando, inclusive, os dias da semana (as datas inicial e final devem coincidir com as datas do calendário PES). Após salvar, na próxima tela será possível cadastrar outro período (manhã/tarde) e também editar o horário em cada dia da semana, conforme o caso.

3.3 "Horário de planejamento do setor": cadastrar datas e periodicidade de reuniões do setor. Após salvar, na próxima tela será possível editar as ocorrências de reuniões, conforme o caso.

| Início > Planos de Entregas Seto<br>30/11/2024<br>Cadastrar Horá | rial > Plano de Entregas Setorial Co | olleg de 01/09/2024 a 30/11/2024 > Plano de<br>ento do Setor - Plano | Entregas Setorial COLEG de 01/09/2024 a 3 | 0/11/2024 > Cadastrar Horário de Planejamen<br>al COLEG de 01/09/202 | to do Setor - Plano de Entregas Setorial COLEG de 01/09/2024<br>24 a 30/11/2024 |
|------------------------------------------------------------------|--------------------------------------|----------------------------------------------------------------------|-------------------------------------------|----------------------------------------------------------------------|---------------------------------------------------------------------------------|
| Dados                                                            |                                      |                                                                      |                                           |                                                                      |                                                                                 |
| * Data:                                                          | 01/09/2024                           |                                                                      |                                           |                                                                      |                                                                                 |
| * Hora Inicial:                                                  | 09:00:00 O                           |                                                                      |                                           |                                                                      |                                                                                 |
| * Hora Final:                                                    | 11:00:00 O                           |                                                                      |                                           |                                                                      |                                                                                 |
| * Reunião:                                                       | Reunião online                       |                                                                      |                                           |                                                                      |                                                                                 |
| Recorrência                                                      |                                      |                                                                      |                                           |                                                                      |                                                                                 |
| Repetir toda:                                                    | Segunda<br>Sábado<br>Marcar Todos    | Terça Domingo                                                        | Quarta                                    | Quinta                                                               | Sexta                                                                           |
| Repetir até:                                                     | 30/11/2024                           |                                                                      |                                           |                                                                      |                                                                                 |
| Salvar                                                           |                                      |                                                                      |                                           |                                                                      |                                                                                 |

Figura 8

3.4. "Entregas": cadastrar cada entrega buscando, sempre que possível, vinculá-las às metas definidas nos planejamentos anuais do setor (PAE).

- a. Métrica da meta: pode ser definida em percentual (no qual a chefia atribuirá um percentual que almeja alcançar naquele período do PES) ou em quantitativo;
- b. Prazo: não necessariamente precisa ser o mesmo do PES, pode ser definida qualquer data dentro do prazo do PES;
- c. Critérios de avaliação: são critérios específicos para a avaliação da execução da entrega, além dos gerais especificados na Portaria (art. 23) e no TCR. Ex: "Minuta do ofício estar concluída e apta para encaminhamento" ou "Tempo médio de resposta de, no máximo, 5 dias úteis".

| io > Plano<br>m fase de o | os de Er<br>cadastr | ntregas :                                                                                                 | Setorial > Plano de Entregas Setorial COLEC                                                        | 5 de 01/09/2024 a 30/11/2024 >                     | Plano de Entregas Setorial COLEC                            | 5 de 01/09/2024 a 30/11/2024                                    |                    |                |            |              |           |
|---------------------------|---------------------|----------------------------------------------------------------------------------------------------|----------------------------------------------------------------------------------------------------|----------------------------------------------------|-------------------------------------------------------------|-----------------------------------------------------------------|--------------------|----------------|------------|--------------|-----------|
| lano                      | de l                | Enti                                                                                                    | regas Setorial COLEG                                                                               | 6 de 01/09/2024                                    | a 30/11/2024                                                |                                                                 |                    | (              | Enviar pa  | ra aprovação | Remo      |
| or:<br>IS → RT →          | DIPES               | → COI                                                                                                    | LEG (COORDENAÇÃO DE LEGISLAÇÃO E M                                                                 | NORMAS)                                            |                                                             | Período:<br>01/09/2024 a 30/11/2024                             |                    |                |            |              |           |
| Dados bás                 | icos                | Hor                                                                                                    | rário de funcionamento do setor 🛛 🤡                                                                | Horário de planejamento do s                       | setor 🔮 Entregas 2                                          | Auxiliares Histórico 7                                          |                    |                |            |              |           |
|                           |                     |                                                                                                    |                                                                                                    |                                                    |                                                             |                                                                 |                    |                |            | + /          | Adicionar |
| Ren                       | nover s             | elecion                                                                                                   | adas                                                                                               |                                                    |                                                             |                                                                 |                    |                |            |              |           |
|                           | Açõe                | s                                                                                                    | Título                                                                                             |                                                    | Descrição                                                   |                                                                 |                    | Métrica/Meta   | Prazo      | Cancelado?   | Opções    |
|                           | ٩                   | Análises de processos de Ressarcimento ao Erário. Estudar, realizar análises e e ressarcimento ao erário. |                                                                                                    |                                                    | laborar notas técnicas, decisões e notificações dos p       | processos de                                                    | Quantidade<br>(15) | 30/11/2024     | Não        |              |           |
|                           | ٩                   | ľ                                                                                                    | Publicar edital para seleção de técnicos<br>concessão de afastamento para pós-gr<br>pós-doutorado. | s administrativos para<br>aduação stricto sensu ou | Realizar atividades que visen<br>afastamento para pós-gradu | n à consecução do objetivo de publicar edital(is) para<br>ação. | a concessão de     | Quantidade (1) | 30/11/2024 | Não          |           |
|                           |                     |                                                                                                    |                                                                                                    |                                                    |                                                             |                                                                 |                    |                |            |              |           |

Figura 9

3.5 "Auxiliares": poderão ser cadastrados servidores que poderão alterar/editar aquele PES. Após realizados os cadastros, clicar em "enviar para aprovação" e, na próxima tela, clicar em "confirmo a operação" e inserir a senha do sistema.

| Setor: Período: 01/09/2024 a 30/11/2024                                                                                                    |                        |
|----------------------------------------------------------------------------------------------------|------------------------|
| Dados básicos       Horário de funcionamento do setor       Horário de planejamento do setor       Entregas 1       Auxiliares       Histórico 4         % máximo de Teletrabalho:       100 00                                                                                                    |                        |
| % máximo de Teletrabalho:                                                                                                    |                        |
| 100,00                                                                                                    | [2 <sup>4</sup> Editar |
| Infraestrutura física, material e tecnológica mínima necessária para a realização das atividades em teletrabalho, incluindo equipamentos e mobiliários adequados e ergonômicos:<br>Custear a estrutura necessária, física e tecnológica, para o desempenho do teletrabalho.<br>Necessário, no mínimo, 01 computador com áudio e vídeo (para reuniões), internet compatível com as atividades, mobiliários ergonômicos e espaço físico reservado em caso de reuniõe |                        |
| A técnica necessária para a realização das atividades em teletrabalho, contemplando, além de outros específicos do serviço que independem do regime de execução:<br>Conhecimentos específicos exigidos para o desempenho das atividades do setor e outras a serem específicadas.                                                                                                    |                        |

Figura 10

|   | Início > Planos de Entregas Setorial > Plano de Entregas Setorial COLEG de 01/09/2024 a 30/11/2024 > Plano de Entregas Setorial COLEG de 01/09/2024 a 30/11/2024 > Solicitar Aprovação - Solicitar Aprovação - Plano de Entregas Setorial COLEG de 01/09/2024 a 30/11/2024 |
|---|----------------------------------------------------------------------------------------------------|
|   | * Confirmo a operação. 🗌                                                                                                    |
| / | * Senha para confirmação:                                                                                                    |
|   | Enviar                                                                                                    |

Figura 11

O PES será, então, enviado para aprovação pela chefia imediatamente superior.

A chefia superior entrará no menu "*Programa de Gestão > PGD 2.0 > Chefe de Setor > Plano de Entregas Setorial > Aprovar*", conforme figuras 12, 13 e 14 abaixo.

| suan 🧶                       | Index - Pinner de Reserves Par  | and A farmer       |         |             |            |            |                            |                             |
|------------------------------|---------------------------------|--------------------|---------|-------------|------------|------------|----------------------------|-----------------------------|
| suap 💿                       | Planos de Entr                  | regas Setorial - A | Aprovar |             |            |            |                            | @ Ajud                      |
| AFot.<br>de Paulo Azevedo 🔒  |                                 |                    |         |             |            |            |                            |                             |
|                              | FLETROS:<br>Setor               | Período PES        |         |             |            |            |                            |                             |
| Q Buscar Menu                | Q, Todos                        | Q, Todos           | Filtrar |             |            |            |                            |                             |
| # INICIO                     |                                 |                    |         |             |            |            |                            |                             |
| DOCUMENTOS/PROCESSOS         | Mostrando 1 Plano de Entreg     | gas Setorial       |         |             |            |            |                            |                             |
| 4 PROGRAMA DE GESTÃO         | #                               | Setor              | × ^     | Data inicio | Data fim   | Situação   |                            |                             |
| PGD 2.0                      |                                 | 20122              |         | 01/00/0004  | 20.01.0224 | Lever 1    |                            |                             |
| Meu PGD                      | ( <sup>4</sup>                  | COLEG              |         | 01/09/2024  | 30/11/2024 | Solicitado | aprovação                  |                             |
| Minhas pendèncias            | Mortrando 1 Plano da Entras     | ar Setorial        |         |             |            |            |                            | I                           |
| Gestão e Comissões 🗸 🗸       | most on an interest on a citate | 500 Decontor       |         |             |            |            |                            | I                           |
| Chefe de Setor               |                                 |                    |         |             |            |            |                            | ſ                           |
| (PES)                        | 1                               |                    |         |             |            |            |                            | ſ                           |
| Cadastrar/Consultar          |                                 |                    |         |             |            |            |                            | ſ                           |
| Aprovar<br>Avaliar Execução  |                                 |                    |         |             |            |            |                            | I                           |
|                              |                                 |                    |         |             |            |            |                            | I                           |
| Adesões ao PGD para Aprovar  |                                 |                    |         |             |            |            |                            | ľ                           |
| Plano Individual de Trabalho |                                 |                    |         |             |            |            |                            | ſ                           |
| Relatório Individual de 🗸    |                                 |                    |         |             |            |            |                            | I                           |
| Pendências dos Servidores    |                                 |                    |         |             |            |            |                            | ľ                           |
| QR Code do Setor             |                                 |                    |         |             |            |            | 🏦 Reportar Erro do Sistema | 🔒 Imprimir 🔹 Topo da Página |
| Consultas 🗸 🗸                |                                 |                    |         |             |            |            |                            |                             |

Figura 12

| ٢                    | Iniclo > Planos de Entregos Seconial - A Aprovar > Plano de Entregos Seconial COLES de 01/00/2024 a 30/11/2024                                                                                                    | $\frown$                                                                |
|----------------------|----------------------------------------------------------------------------------------------------|-------------------------------------------------------------------------|
| Azevedo 🛓            | Plano de Entregas Setorial COLEG de 01/09/2024 a 30/11/2024                                                                                                    | Aprovar Reprovar                                                        |
| nu                   | Seron: Periodo:<br>IPM — RT — DIPFS — COLEG (COORDENACÃO DE LEGISLAÇÃO E NORMAS) D1(0/2/2014 a) 20/11/2/214                                                                                                    | Secor que deve aprovar/avaliar:<br>DIPES (nu superior: nuando for caso) |
|                      |                                                                                                    | on co tou paper lar, danna rai aboy                                     |
| TOS/PROCESSOS        | Dados básicos Horário de funcionamento do secor O Horário de planejamento do secor O Entreass 2 Auxiliares Histórico E                                                                                                    |                                                                         |
| A DE GESTÃO          |                                                                                                    |                                                                         |
| ^                    | % máximo de Teletrabalho:                                                                                                    |                                                                         |
|                      | 100,00                                                                                                    |                                                                         |
| dências              | Infraestrutura física, material e tecnológica mínima necessária para a realização das atividades em teletrabalho, incluindo equipamentos e mobiliários adequados e ergonô                                                                                                    | śmicos:                                                                 |
| omissões 👻           | Custear a estrutura necessária, fisica e tecnológica, para o desempenho do teletrabalho.<br>Necessário, no mínimo, 01 computador com áudio e vídeo (para reuniões), internet compatível com as atividades, mobiliários ergonômicos e espaco físico reservado                  | o em caso de reuniões.                                                  |
| itor \land           |                                                                                                    |                                                                         |
| Intregas Secorial    | A recinca mecessina para a reanzajato tes auvisantes em recensionanto, comempando, atem de duros específicos do serviço que integendem do regime de execução.<br>Conhecimentos específicos exigidos para o desempenho das atividades do setor e outras a serem específicadas. |                                                                         |
| r/Consultar          |                                                                                                    |                                                                         |
|                      |                                                                                                    |                                                                         |
| xecuçao              |                                                                                                    |                                                                         |
| o PGD para Aprovar   |                                                                                                    |                                                                         |
| o PES para Aprovar   |                                                                                                    |                                                                         |
| vidual de Trabalho 🗸 |                                                                                                    |                                                                         |
| ndividual de 🗸 🗸     |                                                                                                    |                                                                         |
| is das Servidares    |                                                                                                    |                                                                         |
| to Setor             |                                                                                                    |                                                                         |
| ~                    |                                                                                                    |                                                                         |

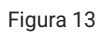

|                                                                                                    | nicio > Planos de Entregas S | regas Seteris |      |            |            |                                                                                                    |                     | Adhaloogar Diano da Estremun Satori al |         |
|----------------------------------------------------------------------------------------------------|------------------------------|---------------|------|------------|------------|----------------------------------------------------------------------------------------------------|---------------------|----------------------------------------|---------|
| ndo 🚨                                                                                                    | PLITROS                      | regas secona  |      |            |            |                                                                                                    |                     | Aucunar Piano de Entregas Securiar     |         |
|                                                                                                    | Setor:                       | Período PES:  |      | Situação:  |            | Situação da avaliação da<br>execução:                                                                           |                     |                                        |         |
|                                                                                                    | Q, Todos                     | Q, Todos      |      | Q, Todos   |            | Q, Todos                                                                                                    | Filtrar             |                                        |         |
| DRAVESSAS                                                                                                  |                              |               |      |            |            |                                                                                                    |                     |                                        |         |
| GESTÃO                                                                                                    | Aostrando 1 Plano de Entre   | egas Setorial |      |            |            |                                                                                                    |                     |                                        |         |
| ~ 1                                                                                                    |                              | Setor         | ×~ D | ata início | Data fim   | Situação da av                                                                                                  | aliação da execução | Get situacao avaliacao                 |         |
|                                                                                                    | Q                            | COLEG         | 0    | /09/2024   | 30/11/2024 | Aprovado                                                                                                    |                     |                                        |         |
| as 📘                                                                                                    |                              |               |      |            |            | - Andrewski - Andrewski - Andrewski - Andrewski - Andrewski - Andrewski - Andrewski - Andrewski - Andrewski - A |                     |                                        |         |
| ies Y M                                                                                                    | Aostrando 1 Plano de Entre   | egas Setorial |      |            |            |                                                                                                    |                     |                                        |         |
| ^                                                                                                    |                              |               |      |            |            |                                                                                                    |                     |                                        |         |
| as Secorial                                                                                                |                              |               |      |            |            |                                                                                                    |                     |                                        |         |
|                                                                                                    |                              |               |      |            |            |                                                                                                    |                     |                                        |         |
| sulter                                                                                                    |                              |               |      |            |            |                                                                                                    |                     |                                        |         |
| sultur                                                                                                    |                              |               |      |            |            |                                                                                                    |                     |                                        |         |
| sultar                                                                                                    |                              |               |      |            |            |                                                                                                    |                     |                                        |         |
| io<br>io                                                                                                   |                              |               |      |            |            |                                                                                                    |                     |                                        |         |
| boltar<br>Bo<br>Dipara Aprovar<br>para Aprovar                                                             |                              |               |      |            |            |                                                                                                    |                     |                                        |         |
| lio<br>D para Aprovar<br>para Aprovar<br>de Trabalho                                                       |                              |               |      |            |            |                                                                                                    |                     |                                        |         |
| So<br>2 para Aprovar<br>para Aprovar<br>de Trabalho<br>wal de                                              |                              |               |      |            |            |                                                                                                    |                     |                                        |         |
| bo<br>D gara Aprovar<br>para Aprovar<br>de Trabalho<br>wai de                                              |                              |               |      |            |            |                                                                                                    |                     |                                        |         |
| lo<br>D para Agrovar<br>para Agrovar<br>de Trabalho<br>v<br>sali de<br>para Agrovar<br>de Trabalho<br>sali |                              |               |      |            |            |                                                                                                    |                     |                                        | Topo da |

Figura 14

Após concluídas essas etapas, os servidores do setor poderão cadastrar seus Planos de Trabalho (PIT), vinculados ao PES criado e aprovado.

<u>Observação</u><sup>3</sup>: A chefia imediata da unidade que for também realizar atividades em teletrabalho terá que aderir ao PES do seu setor (cuja autorização será realizada pela chefia superior), trilhando, assim, os mesmos caminhos que os servidores farão para aderir ao PES do seu setor e, posteriormente, para elaborar/aprovar os seu PIT e o seu RIT.

## 5. Aprovação da Adesão de um servidor ao PES

A chefia deverá aprovar a adesão dos servidores ao PES criado, entrando no menu "Programa de Gestão > PGD 2.0 > Chefe de Setor > Adesões ao PES para Aprovar", clicar na lupa à frente do

nome do servidor e, em seguida, clicar em deferir ou indeferir, conforme o caso, conforme demonstrado nas figuras 15, 16 e 17 abaixo.

<u>Observação</u><sup>4</sup>: aparecerá duas abas com a relação de adesões ao PES do setor:

- . Deve Aprovar: a própria chefia imediata tem o **dever** da aprovação da adesão;
- . Pode Aprovar: a chefia superior **pode** realizar a aprovação da adesão.

| suap 🖉                                    | Início > Adesões do Servidor | aum PES - A Aprovar                             |                   |           |                                 |
|-------------------------------------------|------------------------------|-------------------------------------------------|-------------------|-----------|---------------------------------|
| de Gabriela Felix                         | FILTROS:                     |                                                 |                   |           |                                 |
| Q Buscar Menu                             | Texto:                       | Filtrar                                         |                   |           |                                 |
|                                           |                              |                                                 |                   |           |                                 |
| DOCUMENTOS/PROCESSOS                      | Deve aprovar Pode            | e aprovar                                       |                   |           |                                 |
| 🏠 PROGRAMA DE GESTÃO                      |                              |                                                 |                   |           |                                 |
| PGD 2.0                                   | Mostrando 1 Adesão do Ser    | vidor ao PES                                    |                   |           |                                 |
| Meu PGD                                   |                              |                                                 |                   |           | -                               |
| Minhas pendências                         | *                            | Servidor                                        | Setor do Servidor | Setor PES | Situaçao                        |
| Gestão e Comissões 🗸 🗸                    | Q                            | Camila Rozenberg da Silva Silvestrini (1861579) | COLEG             | COLEG     | Solicitado e aguardando análise |
| Chefe de Setor 🔷 <                        |                              |                                                 |                   |           |                                 |
| Plano de Entregas Setorial 🗸 (PES)        | Mostrando 1 Adesão do Ser    | vidor ao PES                                    |                   |           |                                 |
| Adesões ao PGD para Aprovar               |                              |                                                 |                   |           |                                 |
| Adesões ao PES para Aprovar               |                              |                                                 |                   |           |                                 |
| Plano Individual de Trabalho 🗸<br>(PIT)   |                              |                                                 |                   |           |                                 |
| Relatório Individual de<br>Trabalho (RIT) |                              |                                                 |                   |           |                                 |
| Pendências dos Servidores                 |                              |                                                 |                   |           |                                 |
| QR Code do Setor                          |                              |                                                 |                   |           |                                 |

Figura 15

| suap 💣                                   | Início > Adesões do Servidor a um PES - A Aprovar > S<br>Solicitado e aguardando análise | olicitação de Adesão do Servidor ao PES |                                              |            |                                  |
|------------------------------------------|------------------------------------------------------------------------------------------|-----------------------------------------|----------------------------------------------|------------|----------------------------------|
| de Gabriela Felix                        | Solicitação de Adesão do                                                                 | Servidor ao PES                         |                                              |            | 🛊 Deferir 👎 Indeferir 🗙 Cancelar |
| Q Buscar Menu                            | <ul> <li>Dados do servidor</li> </ul>                                                    |                                         |                                              | L          |                                  |
|                                          |                                                                                          |                                         |                                              |            |                                  |
| DOCUMENTOS/PROCESSOS                     | Servidor:<br>Camila Silvestrini                                                          | Setor SUAP:                             | Exercício SIAPE:<br>COLEG (campus: REITORIA) | Situação:  | Jornada de trabalho:             |
| 4 PROGRAMA DE GESTÃO                     | canna shy su ni                                                                          |                                         |                                              |            | 40 HORO SEMARAS                  |
| PGD 2.0                                  |                                                                                          |                                         |                                              |            |                                  |
| Meu PGD                                  | <ul> <li>Adesão ao PGD</li> </ul>                                                        |                                         |                                              |            |                                  |
| Minhas pendências                        |                                                                                          |                                         |                                              |            |                                  |
| Gestão e Comissões 🗸                     | Data:                                                                                    |                                         | Situação:                                    |            |                                  |
| Chefe de Setor                           | 06/08/2024 09:48                                                                         |                                         | Deferido                                     |            |                                  |
| (PES)                                    |                                                                                          |                                         |                                              |            |                                  |
| Adesões ao PGD para Aprovar              |                                                                                          |                                         |                                              |            |                                  |
| Plano Individual de Trabalho             | <ul> <li>Adesão ao PES</li> </ul>                                                        |                                         |                                              |            |                                  |
| (PIT)                                    |                                                                                          |                                         |                                              |            |                                  |
| Relatono Individual de<br>Trabalho (RIT) | Setor:<br>COLEG                                                                          |                                         | Situação:<br>Solicitado e aguardan           | do análise |                                  |
| Pendências dos Servidores                |                                                                                          |                                         | , , , , , , , , , , , , , , , , , , ,        |            |                                  |
| QR Code do Setor                         |                                                                                          |                                         |                                              |            |                                  |
| Consultas 🗸                              | <ul> <li>Histórico de alterações</li> </ul>                                              |                                         |                                              |            |                                  |
| 🗗 ENSINO                                 |                                                                                          |                                         |                                              |            |                                  |
| PESQUISA                                 | 20/08/2024 Solicitado e aguardar<br>11:02:33                                             | ido análise por Camila Silvestrini      |                                              |            |                                  |

Figura 16

| Inicio > Adesões do Servidor a un<br>Alteração a situ<br>COLEG para Def | n PES - A Aprovar > Solicitação de Adesão do Servido<br>Iação da Solicitação de A<br>ferido | r ao PES > Alteração a situação da Solicitação de Adesão do Servidor Camila Rozenberg da Silva Silvestrini (1861579) ao PES do setor COLEG para Deferido<br>Adesão do Servidor Camila Rozenberg da Silva Silvestrini (1861579) ao PES do setor |
|-------------------------------------------------------------------------|---------------------------------------------------------------------------------------------|----------------------------------------------------------------------------------------------------|
| Justificativa/Observação:                                               |                                                                                             |                                                                                                    |
|                                                                         | 0 caracteres informados.                                                                    |                                                                                                    |
| * Confirmo esta operação:                                               |                                                                                             |                                                                                                    |
| * Senha para confirmação:                                               | •                                                                                           |                                                                                                    |
| Enviar                                                                  |                                                                                             |                                                                                                    |

Figura 17

## 6. Aprovação do Plano Individual de Trabalho (PIT) de cada participante

Uma vez autorizada a adesão do servidor ao PES, ele irá elaborar o PIT, em consonância com a chefia.

Para autorizar o PIT enviado pelo servidor, a chefia deverá acessar o menu "Programa de Gestão > PGD 2.0 > Chefe de Setor > Plano Individual de Trabalho (PIT) > Aprovar/Homologar".

Então, aparecerá a relação do(s) plano(s) em situação *"aguardando parecer"* a ser(em) aprovados. A chefia deverá selecionar o plano que deseja analisar e clicar no símbolo de lupa (Figura 18).

<u>Observação</u><sup>5</sup>: aparecerá duas abas com a relação de PITs dos servidores do setor:

. Deve Aprovar/Homologar: a própria chefia imediata tem o **dever** da aprovação daquele(s) PIT(s);

. Pode Aprovar/Homologar: a chefia superior **pode** realizar a aprovação daquele(s) PIT(s).

| suap 💣                                                     | Inicio<br>Pla | anos I                  | ndividuais de Trabalho para Aprovar/Homologar > Planos Individuais de T<br>Individuais de Trabalho para Apro | rabalho para Aprovar/Homologar<br>var/Homologar |                         |              |                    |
|------------------------------------------------------------|---------------|-------------------------|----------------------------------------------------------------------------------------------------|-------------------------------------------------|-------------------------|--------------|--------------------|
| Gabriela Felix                                             | FI            | ILTROS:<br>lome/Matrici | ula Servidor: Calendário PIT/RIT:                                                                            |                                                 |                         |              |                    |
| Buscar Menu                                                |               |                         | Q, Escolha uma opção                                                                                         | car                                             |                         |              |                    |
| DOCUMENTOS/PROCESSOS                                       | De            | eve Aprova              | ar/Homologar Pode Aprovar/Homologar                                                                          |                                                 |                         |              |                    |
| PGD 2.0                                                    | Г             | #                       | Servidor                                                                                                    | Adesão                                          | Período                 | Tipo parecer | Situação           |
| Minhas pendências<br>Gestão e Comissões 🗸                  |               | ٩                       | Camila Rozenberg da Silva Silvestrini (1861579)                                                              | Adesão ao PGD de 06/08/2024 até Atualidade      | 20/08/2024 a 31/08/2024 | Homologação  | Aguardando parecer |
| Chefe de Setor  Plano de Entregas Setorial (PES)           |               |                         |                                                                                                    |                                                 |                         |              |                    |
| Adesões ao PGD para Aprovar<br>Adesões ao PES para Aprovar |               |                         |                                                                                                    |                                                 |                         |              |                    |
| (Prt)<br>Aprovar/Homologar<br>Consultar                    |               |                         |                                                                                                    |                                                 |                         |              |                    |

Figura 18

Após clicar na lupa para abrir o PIT enviado para aprovação, a chefia irá **homologar** ou **não homologar** no canto superior direito da tela, conforme figura abaixo:

| SUAD                                                                                       | Inico > Planos Individuais de Trabatho para Aprovaril·lomologar > 1<br>Aguardando parecer<br>Plano Individual de Trabalho (P<br>Rozenberg da Silva Silvestrini (1 | Tanos Individuais de Trabalho para Aprovarifilomólogar > Plano Individ<br>IT) de 20/08/2024 a 31/08/2024  <br>1861579)            | dual de Trebalho (PIT) de 20/08/2024 e 31/08/2024 j Camila Rozenberg<br>Camila  | da Silva Silvestrini (1861579)<br>omologar PIT<br>© Execução (RIT)<br>© Consultas v |
|--------------------------------------------------------------------------------------------|----------------------------------------------------------------------------------------------------|----------------------------------------------------------------------------------------------------|---------------------------------------------------------------------------------|-------------------------------------------------------------------------------------|
| ☆ INÍCIO DOCUMENTOS/PROCESSOS                                                              | <ol> <li>Solicitou Aprovação/Homologação conforme:</li> <li>Foi solicitado aprovação/homologação do "PIT - 20/08/2</li> </ol>                                     | 024 a 31/08/2024   Camila Rozenberg da Silva Silvestrini (1861579                                                                 | ]"                                                                              |                                                                                     |
| PROGRAMA DE GESTÃO PGD 2.0                                                                 | Adesão:<br>Adesão ao PGD de 06/08/2024 até Atualidade                                                                                                    | Regime individual de execução no PGD:<br>Teletrabalho parcial                                                                     | % de Teletrabalho:<br>50.00                                                     |                                                                                     |
| Meu PGD<br>Minhas pendências<br>Gestão e Comissões V<br>Chefe de Setor A                   | PESs relacionados:<br>1 [Principal e apto para homologar PIT/RIT]  <br>2 IFMS → RT → DIPES → DGEPE (DIRETORIA DE                                                  | FMS → RT → DIPES → COLEG (COORDENAÇÃO DE LEC<br>: GESTÃO DE PESSOAS) de 20/08/2024 a 31/08/2024                                   | GISLAÇÃO E NORMAS) de 20/08/2024 a 31/08/2024                                   |                                                                                     |
| Plano de Entregas Setorial<br>(PES)<br>Adesões ao PGD para Aprovar                         | 20h 40,00%                                                                                                    | 201-40,00%                                                                                                    | 10h 20,00%                                                                      | S0h                                                                                 |
| Plano Individual de Trabalho<br>(PT)<br>Acrovar/Homologar<br>Consultar                     | Horas planejadas no proprio Sétor           Observações/Regras         Dados básicos         Crono                                                                | noras pianejadus em outros setores                                                                                                | nto em Teletrabalho                                                             | Horas planejadas                                                                    |
| Relatório Individual de<br>Trabalho (RIT)<br>Pendências dos Servidores<br>QR Code do Setor | Importante:     Essas Observações/Regras sobre Preenchimenti     Essas informações são disponibilizados pela Gestã                                                | Individual de Trabalho do Servidor devem ser lídas antes do pr<br>o e nelas constam conceitos, regras e demais detalhes que devem | reenchimento deste plano.<br>ser considerados para o preenhcimento deste plano. |                                                                                     |

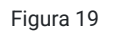

<u>Observação</u><sup>6</sup>: Caso a chefia clique em "Não homologar" o PIT, este será encerrado, surgindo, então, a possibilidade da chefia "reabrir/devolver RIT", conforme o caso.

Na homologação a chefia deve observar todas as abas preenchidas pelo servidor (Dados básicos/Cronograma de Trabalho Presencial/Cronograma de Atendimento em Teletrabalho/Entregas) e, então, clicar "homologar".

Na próxima tela irá clicar em todas as confirmações, digitar a senha e, na sequência, em "enviar" (Figuras 20 e 21):

| de Gabriela Felix                                                                                           | Homologar - Pl                                                                             | Г - 20/08/2024 а 31/08/2024   Са                                                                                                    | amila Rozenberg da Silva Silvestri                                               | ni (1861579)                                                |
|----------------------------------------------------------------------------------------------------|--------------------------------------------------------------------------------------------|----------------------------------------------------------------------------------------------------|----------------------------------------------------------------------------------|-------------------------------------------------------------|
| Q Russer Monu                                                                                               | Solicitou Aprovação/Hor                                                                    | nologação conforme:                                                                                                    |                                                                                  |                                                             |
|                                                                                                    | 1. Foi solicitado aprovaçã                                                                 | o/homologação do "PIT - 20/08/2024 a 31/08/2024   Camila Ro:                                                                                                    | zenberg da Silva Silvestrini (1861579)"                                          |                                                             |
| 希 ινίζιο                                                                                                    |                                                                                            |                                                                                                    |                                                                                  |                                                             |
| DOCUMENTOS/PROCESSOS                                                                                        | Justificativa/Observação:                                                                  | []                                                                                                    |                                                                                  |                                                             |
| 🀔 PROGRAMA DE GESTÃO                                                                                        |                                                                                            |                                                                                                    |                                                                                  |                                                             |
| PGD 2.0                                                                                                    |                                                                                            |                                                                                                    |                                                                                  |                                                             |
| Meu PGD                                                                                                    |                                                                                            |                                                                                                    |                                                                                  |                                                             |
| Minhas pendências                                                                                           |                                                                                            |                                                                                                    |                                                                                  |                                                             |
| Chefe de Setor                                                                                              |                                                                                            |                                                                                                    |                                                                                  |                                                             |
| Plano de Entregas Setorial                                                                                  |                                                                                            | 0 caracteres informados.                                                                                                    |                                                                                  |                                                             |
| (PES)<br>Adesões ao PGD para Aprovar                                                                        | Confirmo Regime<br>individual de execução no<br>DCD informada na DIT.                      |                                                                                                    |                                                                                  |                                                             |
| Adesões ao PES para Aprovar                                                                                 | PGD Informado no PIT:                                                                      |                                                                                                    |                                                                                  |                                                             |
| Plano Individual de Trabalho<br>(PIT)                                                                       | * Confirmo % de<br>Teletrabalho informado no                                               |                                                                                                    |                                                                                  |                                                             |
| Aprovar/Homologar                                                                                           |                                                                                            | _                                                                                                    |                                                                                  |                                                             |
| Relatório Individual de                                                                                     | * Confirmo Cronograma de<br>Trabalho Presencial<br>informado no PIT:                       |                                                                                                    |                                                                                  |                                                             |
| Trabalho (RIT)                                                                                              |                                                                                            |                                                                                                    |                                                                                  |                                                             |
| Pendências dos Servidores<br>QR Code do Setor                                                               | * Confirmo Cronograma de<br>Atendimento em<br>Teletrabalho informado no                    |                                                                                                    |                                                                                  |                                                             |
| Consultas 🗸 🗸                                                                                               | PIT:<br>* Confirmo Entregas<br>informadas no PIT:                                          |                                                                                                    |                                                                                  |                                                             |
| ₽ ENSINO                                                                                                    |                                                                                            |                                                                                                    |                                                                                  |                                                             |
| PESQUISA                                                                                                    | * Senha para confirmação:                                                                  | 0                                                                                                    |                                                                                  |                                                             |
| 💼 EXTENSÃO                                                                                                  |                                                                                            |                                                                                                    |                                                                                  |                                                             |
| 🛎 GESTÃO DE PESSOAS                                                                                         | Enviar                                                                                     |                                                                                                    |                                                                                  |                                                             |
|                                                                                                    |                                                                                            | Figura 20                                                                                                    |                                                                                  |                                                             |
| de Gabriela Felix                                                                                           | Plano Individual de Trab                                                                   | alho (PIT) de 20/08/2024 a 31/08/2024                                                                                                    | Camila Rozenberg da Silva Silvestrini                                            | <ul> <li>⊕ Execução (RIT)</li> <li>⊕ Consultas ▼</li> </ul> |
| Q Buscar Menu                                                                                               | árdasán:                                                                                   | Borime individual de evenue <sup>s</sup> e PCP-                                                                                                    | të da Talat-shulkar                                                              |                                                             |
|                                                                                                    | Adesão ao PGD de 06/08/2024 até Atualidade                                                 | Teletrabalho parcial                                                                                                    | 50,00                                                                            |                                                             |
| PROGRAMA DE GESTÃO                                                                                          | PESs relacionados:                                                                         |                                                                                                    |                                                                                  |                                                             |
| PGD 2.0                                                                                                    | 1 [Principal e apto para homologa                                                          | <b>F</b> PITZET JIEMS $\rightarrow$ RI $\rightarrow$ DIPES $\rightarrow$ COLEG (COORDENAÇÃO DE LE                                                               | GISLAÇAU E NUKMAS) de 20/08/2024 a 31/08/2024                                    |                                                             |
| Meu PGD<br>Minhas pendências                                                                                | <b>Z</b> IFMS $\rightarrow$ R1 $\rightarrow$ DIPES $\rightarrow$ DGEPE (DIF                | ετυκία με gestaŭ de Pessuas) de 20/08/2024 a 31/08/2024                                                                                                    |                                                                                  |                                                             |
| Gestão e Comissões 🗸 <                                                                                      |                                                                                            |                                                                                                    |                                                                                  |                                                             |
| Chefe de Setor                                                                                              | Observações/Regras   Dados básicos                                                         | Cronograma de Trabalho Presencial Cronograma de Atendimo                                                                                                    | ento em Teletrabalho 🥥 Entregas 🕲                                                |                                                             |
| (PES)<br>Adesões ao PGD para Aprovar<br>Adesões ao PES para Aprovar<br>Plano Individual de Trabalho<br>(PT) | Importante:     Essas Observações/Regras sobre Pr     Essas informações são disponibilizad | <b>eenchimento Individual de Trabalho do Servidor</b> devem ser lidas antes do p<br>os pela Gestão e nelas constam concetos, regras e demais detalhes que deven | rreenchimento deste plano.<br>ser considerados para o preenhcimento deste plano. |                                                             |
| Aprovat/Homologar<br>Consultar                                                                              |                                                                                            |                                                                                                    |                                                                                  |                                                             |
| Relatório Individual de<br>Trabalho (RIT)                                                                   |                                                                                            |                                                                                                    |                                                                                  |                                                             |
|                                                                                                    |                                                                                            |                                                                                                    |                                                                                  |                                                             |

Figura 21

<u>Observação</u><sup>7</sup>: quando o PIT contiver entregas de outro setor, a aprovação será primeiro da chefia desse outro setor e só depois da chefia imediata do servidor.

# 7. Avaliação do Relatório Individual de Trabalho (RIT) de cada participante

Para avaliar as entregas, a chefia imediata deverá navegar no menu "Programa de Gestão > PGD 2.0 > Chefe de Setor > Relatório Individual de Trabalho (RIT) > Aprovar/Homologar", clicar na lupa ao lado do Plano que está "aguardando parecer" e que será avaliado (Figura 22):

| Início > Relatórios Individuais de Trabalho<br>Relatórios Individuais de Tra | abalho           |                                            |                              |                         |                    |
|------------------------------------------------------------------------------|------------------|--------------------------------------------|------------------------------|-------------------------|--------------------|
| FILTROS:                                                                     |                  |                                            |                              |                         |                    |
| Nome/Matricula Servidor: Calendário PIT/RI                                   | setor relacionad | do ao RIT: Situação:                       | <ul> <li>✓ Buscar</li> </ul> |                         |                    |
| • RITs relacionados a setores que sou chefe ou já fui o                      | hefe.            |                                            |                              |                         |                    |
| Total de 1 item                                                              |                  |                                            |                              |                         |                    |
| # Servidor                                                                   |                  | Adesão                                     |                              | Período                 | Situação           |
| Q Camila Rozenberg da Silva Silvestrini (1861579)                            |                  | Adesão ao PGD de 06/08/2024 até Atualidade |                              | 20/08/2024 a 31/08/2024 | Aguardando parecer |
|                                                                              |                  |                                            |                              |                         |                    |

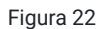

No **prazo de até 20 (vinte) dias após** a data limite do registro feito pelo participante, a chefia deverá avaliar a entrega de cada atividade constante no plano (Figura 23):

| Aguardando parecer Em execução                                                                                                    |                       |               |
|----------------------------------------------------------------------------------------------------|-----------------------|---------------|
| Relatório Individual de Trabalho (RIT) de 20/08/2024 a 31/08/2024   Camila Rozenberg da Silva 🔮 transcorem 🔮 transcorem 👔 👔 transcorem 👔                                                                                                    | Planejamento (PIT)    | ⊕ Consultas ∽ |
| Silvestrini (1861579)                                                                                                    |                       |               |
| Salirinu Lannuzzkolfonalagizka renforme                                                                                                    |                       |               |
| 1. Fol solicitade aprovação-homologação do "Retoriro Individual de Trabalho (NT) de 20(39/2024 a 31/08/2024   Camila Recenterg da Sina Silvestrini (1861578)"                                                                                                    |                       |               |
| Adadar Bayling individual da peganzia na 5017 5 4 da "Salara balhar                                                                                                    |                       |               |
| Adesão ao PEO de 06/08/2024 até Auxilidade Teletrabalho parcial 50,00                                                                                                    |                       |               |
| PEs relacionado:                                                                                                    |                       |               |
| 1 [Principal e apto para homologar PIT/RIT] IFMS → RT → DIPES → COLEG (COORDENAÇÃO DE LEGISLAÇÃO E NORMAS) de 20/08/2024 a 31/08/2024                                                                                                    |                       |               |
| 2 IFMS → RT → DIPES → DGEPE (DIRETORIA DE GESTÃO DE PESSOAS) de 20/08/2024 a 31/08/2024                                                                                                    |                       |               |
|                                                                                                    |                       |               |
| 20%-400%         10% 200%         10% 200%         50%           Horse planejadas no próprio setor         Horse planejadas sem vínculo com setores         Horse planejadas sem vínculo com setores         Horse planejadas sem vínculo com setores                                                                                                    |                       |               |
|                                                                                                    |                       |               |
| 653 4 (49) 100 7 8,57% 100 7 8,57% 100 7 8,57\% 100 7 8,57\% 100 7 7 7 7 7 7 7 7 7 7 7 7 7 7 7 7 7 7                                                                                                    | adas.                 |               |
|                                                                                                    |                       |               |
| Entrema de la constance de la constance de la constance de la constance de la constance de la constance de la c                                                                                                    |                       |               |
|                                                                                                    |                       |               |
| Elaboração de notas técnicas nos processos de ressarrimento ao erácio                                                                                                    |                       |               |
|                                                                                                    |                       |               |
| V executado                                                                                                    |                       |               |
| 7 Titulo Descrição de marga de composição de la composição de la composição<br>La composição de la composição de la composição de<br>Composição de la composição de la composição de la composição de la composição de la composição de la composição                                                                                                    | ata inicio Data fim   | Opçoes        |
| Bibborgio de NT 01/2024 COLEG         Foi elaboração de NT 01/2024 COLEG         Poi elaboração de INT 01/2024 COLEG         Poi elaboração de INT 01/2024 COLEG         Poi elaboração d                                                                                                    | 29/08/2024 29/08/2024 |               |
|                                                                                                    |                       |               |
| Prace:     ■ Tempo plangtade:     ■ Tempo plangtade:     ■ Fempo executade:     ■ Fempo executade:     ■ Fem |                       |               |
|                                                                                                    |                       |               |
| Elshown at                                                                                                    |                       |               |
| Emporal Inte                                                                                                    |                       |               |
| Na conceptado                                                                                                    |                       |               |

Figura 23

<u>Observação<sup>8</sup></u>: aparecerá duas abas com a relação de RITs do setor da chefia:

. Deve Aprovar/Homologar: a própria chefia imediata tem o **dever** da aprovação daquele(s) RIT(s);

. Pode Aprovar/Homologar: a chefia superior **pode** realizar a aprovação daquele(s) RIT(s).

<u>Observação</u><sup>®</sup>: quando o RIT contiver entregas de outro setor, a aprovação será primeiro da chefia desse outro setor e só depois da chefia imediata do servidor.

Ao abrir o RIT do servidor participante a chefia imediata terá, então, três opções:

- a) Homologar o RIT;
- b) Não homologar o RIT;
- c) Reabrir/Devolver o RIT.

#### • Homologação

Na homologação a chefia irá conferir a carga horária planejada e a executada e avaliar conforme os critérios pré-estabelecidos (Figuras 24 e 25):

| Homologar - Relat                                                                           | ório Individual                                                         | de Traba                     | alho (RIT) de 20/                                           | 08/2024 a              | 31/08/2024                              | Cam                                            | ila Rozenberg d                                                              | la Silva Silvestrini (18615                                                          | 79)                  |                                  |    |
|---------------------------------------------------------------------------------------------|-------------------------------------------------------------------------|------------------------------|-------------------------------------------------------------|------------------------|-----------------------------------------|------------------------------------------------|------------------------------------------------------------------------------|--------------------------------------------------------------------------------------|----------------------|----------------------------------|----|
| 20h 40,00%<br>Horas planejadas no próprio setor                                             | ,                                                                       |                              | 20h 40,00%<br>Horas planejadas em outros :                  | setores                |                                         |                                                | 10h 20,00%<br>Horas planejadas sem vínculo (                                 | com setores                                                                          | S0h<br>Horas planeja | das                              |    |
| 65h 46,43%<br>Horas executadas em teletrabalho                                              |                                                                         | 110h 78,57%<br>Horas executa | idas no próprio setor                                       |                        | 20h 14,29%<br>Horas executadas en       | n outros seto                                  | res                                                                          | 10h 7,14%<br>Horas executadas sem vínculo com setores                                |                      | 140h 280.00%<br>Horas executadas |    |
| <ul> <li>Homologação</li> </ul>                                                             |                                                                         |                              |                                                             |                        |                                         |                                                |                                                                              |                                                                                      |                      |                                  |    |
| * Avaliar como: C                                                                           | ) Excepcional: plano de trabalh<br>executado muito acima do<br>esperado | o OAlto<br>trai<br>esp       | o desempenho: plano de<br>palho executado acima do<br>erado | Adequado:<br>executado | plano de trabalho<br>dentro do esperado | <ul> <li>Inade<br/>execu<br/>parcia</li> </ul> | quado: plano de trabalho<br>itado abaixo do esperado ou<br>almente executado | <ul> <li>Não executado: plano de trabalho<br/>integralmente não executado</li> </ul> |                      |                                  |    |
| Justificativa/Observação:                                                                   | Entregas realizadas no prazo e                                          | e conforme as es             | pecificações planejadas.                                    |                        |                                         |                                                |                                                                              |                                                                                      |                      |                                  |    |
| 6                                                                                           | 9 caracteres informados.                                                |                              |                                                             |                        |                                         |                                                |                                                                              |                                                                                      |                      |                                  | 10 |
| * Tempo homologado (Em<br>horas):                                                           | 140,00<br>ormato: "9.999,99"                                            |                              |                                                             |                        |                                         |                                                |                                                                              |                                                                                      |                      |                                  |    |
| Confirmo esta operação     e que estou de acordo com     as entregas informadas no     RIT: | 2                                                                       |                              |                                                             |                        |                                         |                                                |                                                                              |                                                                                      |                      |                                  |    |
| * Senha para confirmação:                                                                   |                                                                         | •                            |                                                             |                        |                                         |                                                |                                                                              |                                                                                      |                      |                                  |    |
| Enviar                                                                                      |                                                                         |                              |                                                             |                        |                                         |                                                |                                                                              |                                                                                      |                      |                                  |    |

Figura 24

. **Excepcional**: desempenhou as atividades de maneira consistentemente superior às expectativas, introduzindo inovações, superando metas estabelecidas e contribuindo significativamente para a equipe e para as estratégias do IFMS

. Alto desempenho: executou as atividades acima do esperado, com alta qualidade e dentro dos prazos estipulados, demonstrando iniciativa e colaboração

. Adequado: cumpriu as metas e os prazos estabelecidos, entregando resultados de qualidade satisfatória e sem ocorrências significativas de problemas

. **Inadequado**: não atingiu parte significativa das metas, apresentou atrasos em prazos acordados ou entregou trabalhos com qualidade insatisfatória.

. Não executado: deixou de realizar as atividades acordadas, sem justificativa adequada ou sem ter compensado de forma satisfatória.

Figura 25

Caso a chefia avalie em "Excepcional", "Inadequado" ou "Não executado" será obrigatório informar uma justificativa (Figura 26):

| n 40,00%<br>ras planejadas no próprio setor                                              |                                                      | 20h 40,00%<br>Horas planejadas em outros                             | setores                                                                          | 10h 20,00%<br>Horas planejadas sem vínculo                                                                       | com setores                                                                          | 50h<br>Horas planeja | des                              |
|------------------------------------------------------------------------------------------|------------------------------------------------------|----------------------------------------------------------------------|----------------------------------------------------------------------------------|----------------------------------------------------------------------------------------------------|--------------------------------------------------------------------------------------|----------------------|----------------------------------|
| 1 46,43%<br>ras executadas em teletrabalho                                               | 110h 78,<br>Horas ex                                 | 57%<br>secutadas no próprio setor                                    | 20h 14,29%<br>Horas executadas e                                                 | em outros setores                                                                                                | 10h 7,14%<br>Horas executadas sem vínculo com setores                                |                      | 140h 280.00%<br>Horas executadas |
| omologação                                                                               |                                                      |                                                                      |                                                                                  |                                                                                                    |                                                                                      |                      |                                  |
|                                                                                          |                                                      |                                                                      | Por                                                                              | r favor corrija os erros abaixo.                                                                                 |                                                                                      |                      |                                  |
| ecessário informar a Justificativa/Obse                                                  | vação para as seguintes availaçõe:                   | s: "Excepcional", "inadequado" e Não                                 | executado                                                                        |                                                                                                    |                                                                                      |                      |                                  |
| * Avaliar como: Excep<br>execu<br>esper:                                                 | ional: plano de trabalho<br>edo muito acima do<br>do | Alto desempenho: plano de<br>trabalho executado acima do<br>esperado | <ul> <li>Adequado: plano de trabalho<br/>executado dentro do esperado</li> </ul> | <ul> <li>Inadequado: plano de trabalho<br/>executado abaixo do esperado ou<br/>parcialmente executado</li> </ul> | <ul> <li>Não executado: plano de trabalho<br/>integralmente não executado</li> </ul> |                      |                                  |
| Justificativa/Observação:                                                                |                                                      |                                                                      |                                                                                  |                                                                                                    |                                                                                      |                      |                                  |
| 0 caracter                                                                               | s informados.                                        |                                                                      |                                                                                  |                                                                                                    |                                                                                      |                      |                                  |
| * Tempo homologado (Em<br>horas): 140,00<br>Formato:                                     | 1.999,99"                                            |                                                                      |                                                                                  |                                                                                                    |                                                                                      |                      |                                  |
| * Confirmo esta operação<br>que estou de acordo com<br>se entregas informadas no<br>RIT: |                                                      |                                                                      |                                                                                  |                                                                                                    |                                                                                      |                      |                                  |
| * Senha para confirmação:                                                                | ø                                                    |                                                                      |                                                                                  |                                                                                                    |                                                                                      |                      |                                  |

Figura 26

<u>Observação<sup>10</sup></u>: Caso o RIT tenha sido executado abaixo do esperado ou **parcialmente executado**, a chefia avaliará na opção "inadequado", situação em que o RIT será homologado e o sistema irá disparar um e-mail ao servidor com a respectiva notificação. O servidor terá, então, a opção de apresentar recurso que será apreciado pela chefia, nos termos do que dispõe o art. 23, § 4º da <u>PORTARIA Nº 1 DE 31 DE OUTUBRO DE 2024</u> e por meio de <u>formulário no Suap</u> (Tipo do Documentos: Formulário / Modelo: Interposição de recurso à homologação do RIT/PGD).

<u>Observação<sup>11</sup></u>: Caso o PIT tenha ficado **integralmente não executado**, a chefia avaliará na opção "não executado", situação em que o RIT será homologado e o sistema irá disparar um e-mail ao servidor com a respectiva notificação. O servidor terá, então, a opção de apresentar recurso que será apreciado pela chefia, nos termos do que dispõe o art. 23, § 4º da <u>PORTARIA Nº 1 DE</u> <u>31 DE OUTUBRO DE 2024</u> e por meio de <u>formulário no Suap</u> (Tipo do Documentos: Formulário / Modelo: Interposição de recurso à homologação do RIT/PGD).

Após a confirmação da avaliação da chefia, o RIT aparecerá como homologado, tendo, ainda, a possibilidade de ser reaberto ou devolvido, caso necessário (Figuras 27 e 28):

| elatórios Indiv                                                                                  | iduais de Trabalho                                                       | )                         |                               |                             |   |         |                        |
|--------------------------------------------------------------------------------------------------|--------------------------------------------------------------------------|---------------------------|-------------------------------|-----------------------------|---|---------|------------------------|
| FILTROS:                                                                                         |                                                                          |                           |                               |                             |   |         |                        |
| Nome/Matrícula Servidor:                                                                         | Calendário PIT/RIT:                                                      | Setor relacionado ao RIT: | Situação:                     |                             |   |         |                        |
|                                                                                                  | Q, Escolha uma opção                                                     | Q. Escolha uma opção      |                               | <ul> <li>Busca</li> </ul>   | r |         |                        |
|                                                                                                  |                                                                          |                           |                               |                             |   |         |                        |
|                                                                                                  |                                                                          |                           |                               |                             |   |         |                        |
| RITs relacionados a setores                                                                      | que sou chefe ou já fui chefe.                                           |                           |                               |                             |   |         |                        |
| RITs relacionados a setores                                                                      | que sou chefe ou já fui chefe.                                           |                           |                               |                             |   |         |                        |
| RITs relacionados a setores<br>al de 1 item                                                      | que sou chefe ou já fui chefe.                                           |                           |                               |                             |   |         |                        |
| RITs relacionados a setores al de 1 item                                                         | que sou chefe ou já fui chefe.<br>Servidor                               |                           |                               | Adesão                      |   | Período | Situação               |
| RITS relacionados a setores         al de 1 item         #         Q       Camila Rozenberg da 5 | que sou chefe ou já fui chefe.<br>Servidor<br>ilva Silvestrini (1861579) | Ades                      | ão ao PGD de 06/08/2024 até A | <b>Adesão</b><br>Itualidade |   | Período | Situação<br>Homologado |

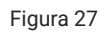

| lesão:<br>lesão ao PGD de 06/08/2024 até Atuali         | lade                            |                                        | Regime individual de execução no PGD:<br>Teletrabalho parcial |                                             |                   | eletrabalho:          |                        |                 |             |       |
|---------------------------------------------------------|---------------------------------|----------------------------------------|---------------------------------------------------------------|---------------------------------------------|-------------------|-----------------------|------------------------|-----------------|-------------|-------|
| Ss relacionados:                                        |                                 |                                        |                                                               |                                             | 100/2024 - 24/    | 00/2024               |                        |                 |             |       |
| [Principal e apto para hoi                              | nologar PIT/RITJ II             | $-WIS \rightarrow KI \rightarrow DIPE$ | S → COLEG (COORDENAÇAO DE LE                                  | GISLAÇAU E NURMAS) de 20/                   | /08/2024 a 31/    | 08/2024               |                        |                 |             |       |
| $IFMS \rightarrow RT \rightarrow DIPES \rightarrow DGI$ | PE (DIRETORIA DE                | GESTAO DE PESS                         | OAS) de 20/08/2024 a 31/08/2024                               |                                             |                   |                       |                        |                 |             |       |
|                                                         |                                 |                                        |                                                               |                                             |                   |                       |                        |                 |             |       |
| 0h 40,00%<br>oras planejadas no próprio setor           |                                 | 20h 40,00%<br>Horas planejadas         | em outros setores Horas planejadas sem vínculo con            |                                             | om setores        | -                     | 50h<br>Horas planejada | )S              |             |       |
|                                                         |                                 |                                        |                                                               |                                             |                   |                       |                        |                 |             |       |
| 5h 46,43%<br>oras executadas em teletrabalho            | 110h 78,57%<br>Horas executadas | no próprio setor                       | 20h 14,29%<br>Horas executadas em outros                      | 10h 7,14%<br>Horas executadas sem vínculo o | 140h<br>com Horas | 280,00%<br>executadas |                        | 140h<br>Horas h | nomologadas |       |
|                                                         |                                 |                                        | setores                                                       | setores                                     |                   |                       |                        |                 |             |       |
|                                                         |                                 |                                        |                                                               |                                             |                   |                       |                        |                 |             |       |
| egas                                                    |                                 |                                        |                                                               |                                             |                   |                       |                        |                 |             |       |
|                                                         |                                 |                                        |                                                               |                                             |                   |                       |                        |                 |             |       |
| Elaboração de notas técn                                | icas nos process                | os de ressarcin                        | nento ao erário                                               |                                             |                   |                       |                        |                 |             |       |
| Elaboração de notas técn                                | icas nos process                | os de ressarcin                        | nento ao erário                                               |                                             |                   |                       |                        |                 |             |       |
| Elaboração de notas técn                                | icas nos process                | os de ressarcin                        | nento ao erário                                               |                                             |                   |                       |                        |                 |             |       |
|                                                         |                                 |                                        |                                                               |                                             | Tempo             | % executado           |                        | Data            |             |       |
|                                                         |                                 |                                        |                                                               |                                             |                   |                       |                        |                 | Data fine   | Onein |

Figura 28

#### • Não homologação

Caso a chefia confirme a "Não homologação" do RIT, este será devolvido para o servidor para que este ajuste o RIT, caso necessário, e envie novamente para homologação da chefia.

### • Reabrir/Devolver RIT

Ao clicar em "Reabrir/Devolver RIT" a chefia deverá inserir uma justificativa e confirmar a operação.

Em seguida, o RIT irá retornar para o servidor para "*em fase de cadastro*", para que ele possa alterar/ajustar as entregas e encaminhar novamente para homologação.

# 8. Avaliação da Execução do Plano de Entregas da Unidade ou Setorial (PES)

Para encaminhar o PES para avaliação da execução pela chefia superior, a chefia imediata deverá navegar no menu "Programa de Gestão > PGD 2.0 > Chefe de Setor > Planos de Entregas Setorial (PES) > Cadastrar/Consultar", entrar no PES do período e, na próxima tela, clicar em "Analisar Execução / Enviar para Avaliação" (Figura 29):

| Início > Planos de Entregas Seto<br>Aprovado                                                                                                    | rial → Plano de Entrega                                                                                                    | is Setorial COLEG de 01/11/2024 a 30/04/2025                                                                                                    |                                                                                                    |                                         |                                     |                        |                     |  |  |
|----------------------------------------------------------------------------------------------------|----------------------------------------------------------------------------------------------------|----------------------------------------------------------------------------------------------------|----------------------------------------------------------------------------------------------------|-----------------------------------------|-------------------------------------|------------------------|---------------------|--|--|
| Plano de Entregas Setorial COLEG de 01/11/2024 a 30/04/2025                                                                                                    |                                                                                                    |                                                                                                    |                                                                                                    |                                         |                                     |                        |                     |  |  |
| Setor:<br>IFMS $\rightarrow$ RT $\rightarrow$ DIPES $\rightarrow$ COLEG                                                                                                    | (COORDENAÇÃO DE                                                                                                    | LEGISLAÇÃO E NORMAS)                                                                                                    | Período<br>01/11/2                                                                                                    | 024 a 30/04/2025                        |                                     |                        |                     |  |  |
| Observações/Regras ()                                                                                                    | Dados básicos                                                                                                    | Horário de funcionamento do setor 🥥                                                                                                    | Horário de planejamento do setor 🧔                                                                                                    | Entregas 4                              | Auxiliares                          | Histórico 34           |                     |  |  |
| <ul> <li>Orientações Sistên</li> <li>Orientação sobre</li> <li>1. O plano de entrega</li> <li>2. O PES deverá conte</li> <li>a. da tade inicio e a</li> <li>b. as entregas da unid</li> <li>3. O plano de entrega</li> <li>5. Acesse aqui o MANI</li> </ul> | micas<br>Plano de Entrega<br>s da unidade ou setor<br>r, no minmo:<br>de término, com dura<br>dade de execução con<br>a o caput deverá ser<br>a deverá ser aprovado<br>JAL DO MÓDULO SU | s Setorial vigente a partir de 18/10/20<br>rial (PES) é um instrumento de gestão que tem<br>ição de 6 (seis) meses: e<br>n suas respectivas metas, prazos, demandante<br>realizado em até vinte corridos dias antes do o<br>pelo nivel hieraquico superior ao da chefia<br>AP DO PGD 2.0 - Chefias para visualizar o pass | 124<br>a por objetivo planejar as entregas da unida<br>es e destinatários.<br>nício da vigade de oplano de entregas.<br>da unidade de auridade da unidade de sercução. o qual deverá ser<br>o a passo da elaboração do PES. | de de execução, co<br>informado sobre e | intendo suas me<br>ventuais ajustes | tas, prazos, demandant | es e destinatários. |  |  |

Figura 29

Na sequência, deverá selecionar a forma de análise da execução das entregas do PES, clicando em "Análise Simplificada" (nesta análise apenas é possível informar que todas as entregas foram executadas totalmente) ou em "Análise Detalhada" (nesta opção você deve analisar individualmente cada uma das entregas do PES) (Figura 30):

| Inicio > Planos de Entregas Setorial > Plano de Entregas Setorial COLEG de 01/11/2024 a 30/04/2023 > Analisar Execução do Plano de Entr<br>Analisar Execução do Plano de Entregas Setorial COLEG de 01/1<br>de análise                                                                                                    | egas Setorial COLEG de 01/11/2024 a 30/04/2025 - Selectione o tipo de análise<br>1/2024 a 30/04/2025 - Selectione o tipo (Visualizar PES) Acompanhamento v                           |
|----------------------------------------------------------------------------------------------------|----------------------------------------------------------------------------------------------------|
| ATENÇÃO: para solicitar a Avaliação da Execução deste Plano de Entregas Setorial é necessário analisar a execução                                                                                                    | das entregas do PES. Assim, selecione uma forma de análise e depois será possível o envio da solicitação de avaliação.                                                               |
| Para visualizar o relatório completo da situação dos servidores relacionados a este PES clique <u>aqui</u>                                                                                                    |                                                                                                    |
| Análise Simplificada      Nesta opção você analisa a execução de TODAS as entregas deste PES sem a necessidade de analisar individualmente cada entrega.     Em apenas um passo você Analisa a Execução de todas as entregas e realiza Solicitação de Avaliação da Execução do DES.     Nesta análise apenas é possível informar que todas as entregas foram executadas totalmente.     É possível realizar esta análise mesmo que já tenha iniciado a Análise Detalhada     Toda e qualquer análise realizada de forma detalhada será sobrescrita | Análise Detalhada<br>• Nesta opção você deve analisar individualmente cada uma das entregas do PES.<br>• Após a análise detalhada ê possível enviar a Solicitação de Execução do PES |

Figura 30

Ao selecionar a Análise Simplificada, a chefia imediata poderá inserir observações e deverá confirmar ciência de que existem alguns servidores com RIT não homologado para o período do PES, conforme o caso, confirmar que todas as entregas do PES foram executadas totalmente, inserir a senha para confirmação e, por fim, clicar em enviar (Figura 31):

| Observações:                                                                                    |                                                                                         |
|-------------------------------------------------------------------------------------------------|-----------------------------------------------------------------------------------------|
|                                                                                                 |                                                                                         |
|                                                                                                 | 0 caracteres informados.<br>Pode ser visualizada por quem vai avaliar a execução do PES |
| * Confirmo que existem<br>alguns servidores com RIT<br>não homologado para o<br>período do PES: |                                                                                         |
| * Confirmo que todas as<br>entregas do PES foram<br>Executadas Totalmente:                      |                                                                                         |
| * Senha para confirmação:                                                                       | •                                                                                       |
| Enviar                                                                                          |                                                                                         |

Figura 31

Ao selecionar a Análise Detalhada, cada uma das entregas cadastradas no PES deverá ser analisada individualmente.

Em cada entrega será possível "Analisar a entrega como Executada Totalmente", sem possibilidade de inserção de observações ou de definição do percentual de execução, ou então analisar detalhadamente, clicando em "Analisar entrega" (Figura 32):

|                                      |                  |                                                                                                    |                                 | Analisar entrega co           | mo Executada Totalmente Analisar enti |
|--------------------------------------|------------------|----------------------------------------------------------------------------------------------------|---------------------------------|-------------------------------|---------------------------------------|
| Concessão de ber                     | efícios pro      | evidenciários atinentes à Coleg                                                                                |                                 | children children co          |                                       |
| Realizar atendimentos rela           | ionados à conc   | essão de benefícios previdenciários atinentes à Coleg, tais como pensão por morte, a                           | uxílio funeral, simulação de ap | osentadoria, concessão de apo | osentadoria e abono permanência.      |
| Métrica/Meta<br>Percentual (100,00%) | Prazo            | Critérios de avaliação<br>Ofícios emitidos, e-mails enviados e/ou atendimentos prestados via chat ou whatsApp. | Setores Demandantes<br>-        | Pessoas Demandantes<br>-      | Setores Destinatários<br>-            |
| Pessoas Destinatárias<br>-           | Cancelado<br>Não |                                                                                                    |                                 |                               |                                       |
|                                      |                  |                                                                                                    |                                 |                               |                                       |

Figura 32

<u>Observação<sup>12</sup></u>: Em cada entrega é possível visualizar as entregas registradas pelos servidores participantes nos RITs vinculados ao PES (Figura 33):

| onces                                                                                                    | são de be                                                   | enefícios                                | previdenciários                                        | Analisar entrega como Executada Totalmente Analisar entrega atinentes à Coleg                                                                                                    |  |  |  |  |  |  |
|----------------------------------------------------------------------------------------------------|-------------------------------------------------------------|------------------------------------------|--------------------------------------------------------|----------------------------------------------------------------------------------------------------|--|--|--|--|--|--|
| tealizar atendimentos relacionados à concessão de benefícios previdenciários atinentes à Coleg, tais como pensão por morte, auxílio funeral, simulação de aposentadoria, concessão de aposentadoria e abono permanência. |                                                             |                                          |                                                        |                                                                                                    |  |  |  |  |  |  |
| Métrica/I<br>Percentu<br>Pessoas<br>-                                                                                                    | Meta<br>al (100,00%)<br>Destinatárias                       | Prazo<br>-<br>Cance<br>Não               | Critérios de avaliaç<br>Oficios emitidos, e-r<br>elado | ao Setores Demandantes Pessoas Demandantes Setores Destinatários<br>nalls enviados e/ou atendimentos prestados via chat ou whatsApp                                                                                                    |  |  |  |  |  |  |
| Análise d<br>-<br>Visuali:                                                                                                    | la entrega<br>zar entrega                                   | as de RIT                                | >                                                      | Forrera                                                                                                    |  |  |  |  |  |  |
| #                                                                                                    | Servidor                                                    | Período /<br>Setor do<br>PIT             | RIT                                                    | Título / Descrição                                                                                                    |  |  |  |  |  |  |
| ٩                                                                                                    | Camila<br>Rozenberg<br>da Silva<br>Silvestrini<br>(1861579) | 01/02/2025<br>a<br>28/02/2025<br>(COLEG) | Homologado                                             | Análise de pedidos de simulação e de orientações sobre processo de aposentadoria.<br>Descrição:<br>Estiposta a e-mail sobre simulação de aposentadoria de servidor.<br>Envio de e-maila à Copag sobre erro na simulação de aposentadoria com cálculo pela média.<br>Análise de pedido de simulação de aposentadoria de servidor.<br>Envio de informações a servidor, via e-mail, sobre processo de aposentadoria e cálculo dos valores de provento.<br>Resposta a e-mail sobre erro na simulação de pasentadoria de subictoria de conceção de CTC com contribuições mensais. |  |  |  |  |  |  |

Figura 33

Ao clicar em "Analisar entrega", a chefia imediata deverá selecionar se aquela entrega foi executada totalmente, parcialmente ou não foi executada, inserir o percentual executado, a respectiva justificativa/observação e a senha para confirmação e clicar em salvar (Figura 34):

| <ul> <li>Análise</li> </ul> |                          |
|-----------------------------|--------------------------|
| * Análise da entrega:       | Executada Totalmente     |
| * Percentual executado:     | 100.00                   |
|                             | Formate: "9.999.99"      |
| Justificativa/Observação:   |                          |
|                             | 0 caracteres informados. |
| * Senha para confirmação:   | ۵                        |
| Salvar                      |                          |

Figura 34

Após analisar todas as entregas do PES, deverá clicar no botão "Enviar para Avaliação" (Figura 35), inserir observações e deverá confirmar ciência de que existem alguns servidores com RIT não homologado para o período do PES, conforme o caso, inserir a senha para confirmação e, por fim, clicar em enviar (Figura 36) :

| alisar Execução<br>álise Detalhada                                                                          | o do Pla<br>a                             | no de Entregas Setorial COLEG de                                                                                                    | 01/11/2024 a 3                                                            | 30/04/2025 -                                                                | Visualizar PES                                                                          | Enviar para Avaliação                                                     | Acompanhamento            |
|----------------------------------------------------------------------------------------------------|-------------------------------------------|----------------------------------------------------------------------------------------------------|---------------------------------------------------------------------------|-----------------------------------------------------------------------------|-----------------------------------------------------------------------------------------|---------------------------------------------------------------------------|---------------------------|
| Análise finalizada.                                                                                         |                                           |                                                                                                    |                                                                           |                                                                             |                                                                                         |                                                                           |                           |
| obre a Análise Detalhada<br>Nesta opção você deve anali<br>Após a análise detalhada é p                     | isar individualm<br>oossível enviar a     | iente cada uma das entregas do PES.<br>J Solicitação de Execução do PES                                                                                                    |                                                                           |                                                                             |                                                                                         |                                                                           |                           |
| o Analisadas Analisadas                                                                                     | 4 Todas                                   | 8                                                                                                    |                                                                           |                                                                             |                                                                                         |                                                                           |                           |
|                                                                                                    |                                           |                                                                                                    |                                                                           |                                                                             |                                                                                         |                                                                           |                           |
| Atendimento a d                                                                                             | <b>lemandas</b><br>o ou e-mail mar        | judiciais e oriundas dos órgãos de controle<br>ifestações técnicas referentes aos processos judiciais em fase de in:                                                                                               | <b>sobre gestão de pe</b><br>strução ou de execução de de                 | <b>SSOAS.</b><br>ecisão e prestar assessoria às                             | Analisar entrega como Exec                                                              | rutada Totalmente                                                         | Analisar entrega          |
| Atendimento a d<br>Emitir, via oficio, despacho<br>Métrica/Meta<br>Percentual (100,00%)<br>Cancelado<br>Não | lemandas<br>o ou e-mail mar<br>Prazo<br>- | judiciais e oriundas dos órgãos de controle<br>lifestações técnicas referentes aos processos judiciais em fase de in:<br>Critérios de avaliação<br>Ofício, e-mail, ou despacho com manifestação técnica elaborado. | sobre gestão de pe<br>strução ou de execução de de<br>Setores Demandantes | <b>SSOAS.</b><br>Itisão e prestar assessoria às<br>Pessoas Demandantes<br>- | Analisar entrega como Exec<br>coordenações para o atendim<br>Setores Destinatários<br>- | utada Totalmente<br>nento às demandas judic<br>Pessoas Destinatária:<br>- | Analisar entrega<br>iais. |

Figura 35

| Observações:                                                                                    |                                                                                         |
|-------------------------------------------------------------------------------------------------|-----------------------------------------------------------------------------------------|
|                                                                                                 |                                                                                         |
|                                                                                                 |                                                                                         |
|                                                                                                 |                                                                                         |
|                                                                                                 | u caracteres informados.<br>Pode ser visualizada por quem vai avaliar a execução do PES |
| * Confirmo que existem<br>alguns servidores com RIT<br>não homologado para o<br>período do PES: |                                                                                         |
| * Senha para confirmação:                                                                       | ٢                                                                                       |
| Enviar                                                                                          |                                                                                         |

Figura 36

Dessa forma o PES aparecerá para aprovação da chefia superior na aba "Programa de Gestão > PGD 2.0 > Chefe de Setor > Planos de Entregas Setorial (PES) > Avaliar execução " (Figuras 37 e 38):

| Suap 🕈                                                                                                    | Inicio > Planos de Entre<br>Planos de E | ses Setorial<br>Intregas Setoria | I               |                        |                                                  |                      | Adicionar Plano de Entregas Setorial | Ø Ajuda |
|----------------------------------------------------------------------------------------------------|-----------------------------------------|----------------------------------|-----------------|------------------------|--------------------------------------------------|----------------------|--------------------------------------|---------|
| L Buscar Menu                                                                                                    | Secor:                                  | Período PES:<br>Q, Todos         |                 | Situação:<br>Q, Todos  | Shuação da avaliação da<br>execução:<br>Q. Todos | Fitrar               |                                      |         |
| POCUMENTOS/PROCESSOS     POGRAMA DE GESTÃO     PGD 2.0                                                                                                    | Mostrando 3 Planos di                   | Entregas Secorial                | X ^ Data inície | o Data fir             | n Situação da a                                  | vallação da execução | Get situacao availacao               |         |
| Meu PGD<br>Minhas pendências<br>Gestão e Comissões 👻<br>Chefe de Setor A                                                                                                    | Q<br>Q                                  | COLEG                            | 20/08/2024      | a 31/08/20<br>30/11/20 | 24 Aprovado<br>124 Aprovado                      |                      | Solicitado aveilação da execução     |         |
| Plano de Entregas Setorial<br>(PES)<br>Cadastrar/Consultar<br>Aprevar                                                                                                    | Mostrando 3 Planos de                   | Entregas Secorial                | 20/08/2024      | 4 31/08/20             | 24 Aprovado                                      |                      |                                      |         |
| Avatar Execução<br>Adesões ao PGD para Aprovar<br>Adesões ao PSD para Aprovar<br>Pisno individual de Trabaho v<br>(PH)<br>Restudivía indivídual de<br>Trabaho (p)<br>Pemdéncias das Servidanes |                                         |                                  |                 |                        |                                                  |                      |                                      | 6       |

| no de l                                              | Entregas Setorial C                                                                                                    | OLEG de 20/0                                                                        | 8/2024 a 31/                                                       | 08/2024                                      |                                    |                            | Acompanhamento 🗸 Avaliar execuç                                         | ão Re    |
|------------------------------------------------------|----------------------------------------------------------------------------------------------------|-------------------------------------------------------------------------------------|--------------------------------------------------------------------|----------------------------------------------|------------------------------------|----------------------------|-------------------------------------------------------------------------|----------|
| $\rightarrow RT \rightarrow DIPES$                   | -→ COLEG (COORDENAÇÃO DE LEGISL                                                                                              | AÇÃO E NORMAS)                                                                      | Período:<br>20/08/2024 a 31/08/                                    | 2024                                         |                                    |                            | Setor que deve aprovar/avaliar:<br>DIPES (ou superior, quando for caso) |          |
| los básicos                                          | Horário de funcionamento do seto                                                                                             | r 🕑 Horário de plai                                                                 | nejamento do setor  Ø                                              | Entregas 2                                   | Auxiliares                         | Histórico 9                |                                                                         |          |
|                                                      |                                                                                                    |                                                                                     |                                                                    |                                              |                                    |                            |                                                                         | 🖪 Editar |
| i máximo de T<br>00,00                               | feletrabalho:                                                                                                    |                                                                                     |                                                                    |                                              |                                    |                            |                                                                         |          |
| nfraestrutura f<br>Lustear a estru<br>Jecessário, no | física, material e tecnológica mínima ne<br>utura necessária, física e tecnológica, j<br>o mínimo, 01 computador com áudio e | cessária para a realização<br>para o desempenho do te<br>vídeo (para reuniões), int | das atividades em teletra<br>letrabalho.<br>ernet compatível com a | balho, incluindo equ<br>s atividades, mobili | ulpamentos e mo<br>ários ergonômio | obiliários adequados e erg | onômicos:<br>ado em caso de reuniões.                                   |          |
|                                                      |                                                                                                    |                                                                                     | and a life de autors and                                           | - (f) do do                                  |                                    |                            |                                                                         |          |

Figura 38

A chefia superior irá avaliar a execução do PES conforme os critérios pré-estabelecidos, inserindo justificativa/observação, confirmando a operação, inserindo a senha para confirmação e clicando em "Enviar" (Figura 39):

| * Avaliar como:                                                             | <ul> <li>Excepcional: plano de entregas<br/>executado com desempenho muito<br/>acima do esperado</li> <li>Pplano de entregas não<br/>executado.</li> </ul> | <ul> <li>Alto desempenho: plano de<br/>entregas executado com<br/>desempenho acima do esperado</li> </ul> | Adequado: plano de entregas<br>executado dentro do esperado | <ul> <li>Inadequado: plano de entregas<br/>executado abaixo do esperado</li> </ul> |
|-----------------------------------------------------------------------------|----------------------------------------------------------------------------------------------------|----------------------------------------------------------------------------------------------------|-------------------------------------------------------------|------------------------------------------------------------------------------------|
| Justificativa/Observação:                                                   |                                                                                                    |                                                                                                    |                                                             |                                                                                    |
|                                                                             |                                                                                                    |                                                                                                    |                                                             |                                                                                    |
| * Confirmo esta operação<br>e que estou de acordo com<br>a execução do PES: |                                                                                                    |                                                                                                    |                                                             |                                                                                    |
| * Senha para confirmação:                                                   | ۵                                                                                                    |                                                                                                    |                                                             |                                                                                    |
| Enviar                                                                      |                                                                                                    |                                                                                                    |                                                             |                                                                                    |

Figura 39

# 9. Desligamento de participante no PGD

Em caso de *"Revogação/Suspensão do PGD na instituição"* e no *"Interesse da Administração"* (por razão de conveniência ou necessidade, ou redimensionamento da força de trabalho, devidamente justificada, conforme art. 36, II, e art. 37, da <u>PORTARIA Nº 1 DE 31 DE OUTUBRO</u> <u>DE 2024</u>) a chefia da unidade poderá *"*cadastrar desligamento" do servidor no PGD.

Para tanto, deverá acessar a aba "Programa de Gestão > PGD 2.0 > Consulta > Servidores" e clicar na lupa correspondente ao servidor que irá desligar do PGD (Figura 40):

| Início ><br>Ser\ | inicio > Servidores PGD<br>Servidores PGD                |       |  |  |
|------------------|----------------------------------------------------------|-------|--|--|
| FILTR<br>Nom     | PLTRDS:     Setor:       Q, Escolha uma opção     Buscar |       |  |  |
| Total de         | 5 itens<br>Servidor                                      | Setor |  |  |
| ٩                | Ana Gabriela Felix Ferreira (2812672) COLEG              |       |  |  |
| ٩                | Camila Rozenberg da Silva Silvestrini (1861579) COLEG    |       |  |  |
| ٩                | Helder Coelho Silva (2761165) COSIS                      |       |  |  |
| ٩                | Jucimara Neves da Silva (2189226) COSIS                  |       |  |  |
| ٩                | Paulo Vitor Figueira Azevedo (2378503) DGEPE             |       |  |  |
| Total de         | Total de 5 Itens                                         |       |  |  |

Figura 40

Na próxima tela, irá clicar na aba correspondente à Adesão ao PGD vigente daquele servidor (Figura 41):

| hido » Servidorez PGO » PGO- Camila Reserveg da Silva Silvestrini (185179)<br>PGD - Camila Rozenberg da Silva Silvestrini (1861579) |                                                                                |                                                                 |                                          |                                           |
|----------------------------------------------------------------------------------------------------|--------------------------------------------------------------------------------|-----------------------------------------------------------------|------------------------------------------|-------------------------------------------|
| ^ Dados do servidor                                                                                                    |                                                                                |                                                                 |                                          |                                           |
| Servidor:<br>Camila Silvestrini                                                                                                    | Setor SUAP:<br>COLEG (campus: -)                                               | Exercício SIAPE:<br>COLEG (campus: REITORIA)                    | Situação:<br>ATIVO PERMANENTE - 01       | Jornada de trabalho:<br>40 HORAS SEMANAIS |
|                                                                                                    |                                                                                |                                                                 |                                          |                                           |
| Contato:                                                                                                    | and function down at                                                           |                                                                 |                                          |                                           |
| 435 (67) 555555555                                                                                                    | nan nisotuconar                                                                |                                                                 |                                          |                                           |
| <ul> <li>Horários do servidor</li> </ul>                                                                                            |                                                                                |                                                                 |                                          |                                           |
| Serão exibidos os horários dos últimos e os p                                                                                       | oróximos quinze dias. Para visualizar horários fora desse período ou para maio | res detalhes consulte os planejamentos homologados do servidor. |                                          |                                           |
| Não há horários informados para o período.                                                                                          |                                                                                |                                                                 |                                          |                                           |
| Adesão ao PGD de 19/07/2024 até 04/08/2024                                                                                          | Adesão ao PGD de 06/08/2024 até Atualidade 🥥                                   |                                                                 |                                          |                                           |
|                                                                                                    |                                                                                |                                                                 |                                          | Visualizar adesão ao PGD                  |
| Cestigamento com efetora e partir de 05:08.2024. Apór 05:08.2024 surá caráncia atá 05:08.2025 (para algumas operações no PT/R/T).   |                                                                                |                                                                 |                                          |                                           |
| Situação de adesão ao PGD:<br>Deferido                                                                                              |                                                                                | Contato:<br>+55 (67) 9999-9999                                  | (Preferencialmente E-mail institucional) |                                           |
|                                                                                                    |                                                                                |                                                                 |                                          |                                           |

Figura 41

Em seguida, vai clicar em "visualizar adesão ao PGD" (Figura 42):

| Horários do servidor                                                                                                    |                                                                                                    |              |                                                                           |                                         |
|----------------------------------------------------------------------------------------------------|----------------------------------------------------------------------------------------------------|--------------|---------------------------------------------------------------------------|-----------------------------------------|
| Serão exhibidos do Antinos dos últimos e os próximos quintes das. Para visualizar hostínios fora desse período ou para maiores detalhes consulte do planejamentos homologados do servidor. |                                                                                                    |              |                                                                           |                                         |
| Não há horários informados para o período.                                                                                                    |                                                                                                    |              |                                                                           |                                         |
|                                                                                                    |                                                                                                    |              |                                                                           |                                         |
| Adesão ao PGD de 19/07/2024 até 04/08/2024 Adesão ao PGD de 06/02                                                                                                    | Adesila sa PGD de 150772024 sal 040570204 a de <b>Adesila sa PGD de 000827224 a de Analitade</b> 🔮 |              |                                                                           |                                         |
|                                                                                                    |                                                                                                    |              |                                                                           | Visuelizar adesão ao PGD                |
| Situação de adesão ao PGD:<br>Deferido                                                                                                    |                                                                                                    |              | Contato:<br>+55 (67) 99999-9999 🔤 (Preferencialmente E-mail Institucional |                                         |
| <ul> <li>Adaetee an PES</li> </ul>                                                                                                    |                                                                                                    |              |                                                                           |                                         |
| Adesdes ad FL3                                                                                                    |                                                                                                    |              |                                                                           |                                         |
| Ações                                                                                                    | Setor                                                                                              |              | Situação                                                                  |                                         |
| 3                                                                                                    | DGERS                                                                                              |              | Deterio                                                                   |                                         |
| 8                                                                                                    |                                                                                                    |              | Level is a                                                                |                                         |
| A DIT-/DIT-                                                                                                    |                                                                                                    |              |                                                                           |                                         |
| ·· FISRIS                                                                                                    |                                                                                                    |              |                                                                           |                                         |
| Período                                                                                                    | Situação PIT                                                                                       | Situação RIT | Opções                                                                    |                                         |
| 20/08/2024 a 31/08/2024                                                                                                    | Homologado                                                                                         | Homologado   |                                                                           | er Planejamento (PII) er Execução (RII) |
|                                                                                                    |                                                                                                    |              |                                                                           |                                         |
|                                                                                                    |                                                                                                    |              |                                                                           |                                         |

Figura 42

# Após, irá clicar em "cadastrar desligamento" (Figura 43):

| Início > Adesão do Servidor ao PGD - A Aprovar > Ades<br>Servidor ao PGD | ão do Servidor ao PGD - A Aprovar > Solicitação de Ade: | são do Servidor ao PGD > Alterar a situação da Solicitaç | ão de Adesão do Servidor Camila Rozenberg da Silva Silva | ⊧strini (1861579) ao PGD para Deferido ≯ Adesão do |
|--------------------------------------------------------------------------|---------------------------------------------------------|----------------------------------------------------------|----------------------------------------------------------|----------------------------------------------------|
| Deferido                                                                 |                                                         |                                                          |                                                          |                                                    |
| Adesão do Servidor ao PG                                                 | D                                                       |                                                          |                                                          | Cadastrar desligamento                             |
| <ul> <li>Dados do servidor</li> </ul>                                    |                                                         |                                                          |                                                          |                                                    |
| Servidor:<br>Camila Silvestrini                                          | Setor SUAP:<br>COLEG (campus: -)                        | Exercício SIAPE:<br>COLEG (campus: REITORIA)             | Situação:<br>ATIVO PERMANENTE - 01                       | Jornada de trabalho:<br>40 HORAS SEMANAIS          |
|                                                                          |                                                         |                                                          |                                                          |                                                    |
| <ul> <li>Observações/Degras</li> </ul>                                   |                                                         |                                                          |                                                          |                                                    |
| Observações/reglas                                                       |                                                         |                                                          |                                                          |                                                    |

Figura 43

Abrirá, então, a tela de especificação da justificativa e data de início dos efeitos do desligamento (Figura 44):

| <ul> <li>Informe os dados</li> </ul>                                                                                                    |                                    |  |  |
|----------------------------------------------------------------------------------------------------|------------------------------------|--|--|
| <ul> <li>ATENÇÃO: Suponha que a data "Com efeitos a partir de" for 10/01/2023 (por exemplo). Neste exemplo teríamos o seguinte cenário</li> <li>1. O servidor estaria desligado do PGD a partir de 10/01/2023.</li> <li>2. No dia 09/01/2023 o servidor ainda estaria com adesão válida ao PGD.</li> <li>3. No dia 10/01/2023 o servidor já estaria desligado do PGD.</li> </ul> |                                    |  |  |
| Dados do desligament                                                                                                    | 0                                  |  |  |
| * Justificativa:                                                                                                    | 9. Escolha uma opção               |  |  |
| * Com efeitos a partir de:                                                                                                    |                                    |  |  |
|                                                                                                    | Alteração da unidade de exercício. |  |  |
| Observação:                                                                                                    | A pedido do participante.          |  |  |
|                                                                                                    | No înteresse da Administração.     |  |  |
|                                                                                                    | PGD for revogado ou suspenso.      |  |  |
|                                                                                                    |                                    |  |  |
|                                                                                                    |                                    |  |  |
|                                                                                                    | 0 caracteres informados.           |  |  |
| Confirmações                                                                                                    |                                    |  |  |
| * Confirmo o cadastro do<br>Desligamento do PGD:                                                                                                    |                                    |  |  |
| * Tem certeza que deseja<br>cadastrar este                                                                                                    |                                    |  |  |
| desligamento com a data<br>de efeitos informada<br>mesmo considerando que                                                                                                    |                                    |  |  |
| a data de hoje é<br>18/09/2024?                                                                                                    |                                    |  |  |
| * Confirmo que estou<br>ciente de que este<br>desligamento só poderá<br>ser cancelado acté o dia<br>anterior da data de<br>efeitos:                                                                                                    |                                    |  |  |
| Senha                                                                                                    |                                    |  |  |
| * Senha para confirmação:                                                                                                    | ٠                                  |  |  |
| Enviar                                                                                                    |                                    |  |  |

Figura 44

<u>Observação<sup>13</sup></u>: Observar o prazo de antecedência para a vigência do desligamento prevista no art. 36, 4§º, II da <u>PORTARIA Nº 1 DE 31 DE OUTUBRO DE 2024</u> (30 dias).

### 10. Homologação de Frequências no SUAP

No novo modelo de PGD estabelecido pelas normativas Ministeriais e pela <u>PORTARIA Nº 1 DE</u> <u>31 DE OUTUBRO DE 2024</u> não há mais o registro de ponto biométrico para comprovação do cumprimento das atividades executadas de forma presencial.

Com isso, uma vez participante do PGD, todo o controle de execução e desempenho de suas atividades será por meio do PIT/RIT. Assim, o servidor deverá ter todas as suas atividades

descritas no PIT e, posteriormente, no RIT, tanto aquelas realizadas remotamente quanto aquelas realizadas presencialmente.

Portanto, a partir do momento que o servidor aderir ao PGD, a chefia não terá mais que avaliar a frequência pelo módulo "frequências" do Suap, pois uma vez homologado o RIT no módulo PGD 2.0 todo o período correspondente a ele será automaticamente validado no módulo de frequência do SUAP.

O servidor só voltará a registrar sua presença no ponto biométrico caso seja desligado do PGD e retorne à modalidade presencial.

>> <u>Exceção</u>: Os servidores que recebem auxílio transporte e/ou adicionais ocupacionais deverão registrar sua presença no ponto biométrico, devendo suas chefias realizarem a homologação da folha de frequência dos respectivos dias para que aqueles possam continuar recebendo os auxílios.

# CONCLUSÃO

Este Manual vincula-se à <u>PORTARIA Nº 1 DE 31 DE OUTUBRO DE 2024</u> e demais legislações pertinentes.

Quaisquer alterações necessárias ao texto deste documento serão realizadas pela Diretoria de Gestão de Pessoas (Dgepe/Dipes).

Em caso de dúvidas entrar em contato com a Dgepe: <u>dgepe@ifms.edu.br</u>.